SP001727

# Electrical System

Edition 1

## **Table of Contents**

### **Electrical System**

| Safety Precautions                                | 7             |
|---------------------------------------------------|---------------|
| Applicable Models                                 | 7             |
| Introduction                                      | 9             |
| Electrical Supply System                          | 10            |
| Engine Starting Circuit                           | 12            |
| Start Operation                                   | 12            |
| After Start                                       | 14            |
| Engine Preheating System                          | 16            |
| Engine Stop                                       | 17            |
| Charging System                                   | 18            |
| Monitoring System                                 | 19            |
| Instrument Panel                                  | 20            |
| Monitoring System Schematic                       | 22            |
| Operation                                         | 24            |
| Instruments                                       | 24            |
| Warning and Indicator Lights                      |               |
| Indication of Warning Lights                      |               |
| Indication of Multifunction Gauge and Letter Info | rmation<br>27 |
| Initial Operation                                 |               |
| Mode Selector Switch                              | 29            |
| Graphic Information Area Display                  | 30            |
| Overview                                          | 30            |
| Main Menus for the Graphic Display Area           | 31            |
| Menu Selector Buttons                             |               |
| Main Menu                                         | 32            |
| Language                                          | 32            |
| Set Clock                                         | 33            |
| Filter/Oil Info                                   | 33            |
| Adjust Display                                    |               |

| Set Password                                       | 35 |
|----------------------------------------------------|----|
| Special Menu                                       | 36 |
| Entering/Accessing and Exiting/Escaping Menus      | 36 |
| Special Menu Selections                            | 37 |
| Electronic Hydraulic Control System (e-EPOS)       | 50 |
| Control System Schematic                           | 50 |
| Power Mode Control                                 | 52 |
| Operation                                          | 54 |
| Power Mode Control - Circuit Diagram               | 56 |
| Work Mode Control                                  | 57 |
| Work Mode Control - Circuit Diagram                | 58 |
| Engine Control System                              | 59 |
| Engine Control Dial                                | 60 |
| Engine Control Motor                               | 61 |
| Engine Control Circuit Diagram                     | 62 |
| Automatic Deceleration Control (Auto Idle Control) | 63 |
| Engine Overheat Protection System                  | 64 |
| Power Boost Mode                                   | 65 |
| Operation                                          | 65 |
| Power Boost Control - Circuit Diagram              | 66 |
| Automatic Travel Speed Control                     | 68 |
| Automatic Travel Speed Control - Circuit Diagram   | 69 |
| Adjust Engine Speed                                | 72 |
| Engine Throttle controller                         | 73 |
| Self-diagnostic Function                           | 74 |
| e-EPOS Controller                                  | 74 |
| Air Conditioner System                             | 75 |
| Outline                                            | 75 |
| Internal and External Filters                      | 76 |
| Air-Conditioning System Layout                     | 78 |

| Air Conditioner/heater Circuit Diagram  | . 79 |
|-----------------------------------------|------|
| Air Conditioner/heater Unit             | . 80 |
| Ambient Air Temperature Sensor          | . 85 |
| Sun Sensor                              | . 86 |
| Control Panel                           | . 86 |
| Compressor                              | . 94 |
| Receiver Dryer                          | . 94 |
| Wiper System                            | . 95 |
| Wiper Circuit                           | . 95 |
| Wiper operation                         | . 96 |
| Lighting System                         | . 98 |
| Lighting System Circuit Diagram         | . 98 |
| Kind of Light                           | . 99 |
| Operation                               | . 99 |
| Overload Warning Device                 | 100  |
| Overload Warning Device Circuit Diagram | 100  |
| Audio Controller                        | 101  |
| Audio Controller Circuit Diagram        | 101  |

## SAFETY PRECAUTIONS

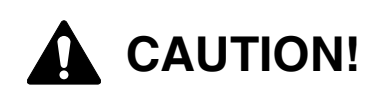

Follow all safety recommendations and safe shop practices outlined in the front of this manual or those contained within this section.

Always use tools and equipment that are in good working order.

Use lifting and hoisting equipment capable of safely handling load.

Remember, that ultimately safety is your own personal responsibility.

## APPLICABLE MODELS

The contents of this section apply to the following models and serial number ranges.

| MODEL    | SERIAL NUMBER RANGE |
|----------|---------------------|
| DX225LCA | 5167 and Up         |

## INTRODUCTION

The electrical system for this equipment is DC 24 volts. The rated voltage for all electric components is 24 volts with the exception of the stereo and the air-conditioning control actuator. The system contains two 12 volt batteries connected in series and a three phase AC generator with a rectifier. The electric wiring used in the system is easily identifiable by the insulator color. The color symbols used in the electrical system are listed in the following chart.

### **Electric Wire Color**

| Symbol | Color       |
|--------|-------------|
| W      | White       |
| G      | Green       |
| Or     | Orange      |
| В      | Black       |
| L      | Blue        |
| Lg     | Light green |
| R      | Red         |
| Gr     | Gray        |
| Р      | Pink        |
| Y      | Yellow      |
| Br     | Brown       |
| V      | Violet      |

- **NOTE:** *RW: Red wire with White stripe R - Base Color, W - Stripe Color*
- **NOTE:** 0.85G: Nominal sectional area of wire core less insulator = 0.85 mm<sup>2</sup>

## **ELECTRICAL SUPPLY SYSTEM**

The electric power circuit supplies electric current to each electric component. It consists of a battery, battery relay, starter switch, circuit breaker, fusible link and fuse box.

The negative terminal of the battery is grounded to the vehicle body.

Even when the starter switch (5) is in the "OFF" position, electric current is supplied to the following components through battery (1)  $\rightarrow$  fusible link (3)  $\rightarrow$  fuse box (6).

- 1. Terminal "1" of DC-DC converter (for memory backup of stereo)
- 2. Terminal "B" of starter switch
- 3. Hour meter
- 4. Engine controller
- 5. Fuel feeder pump switch
- 6. Terminal "6" of wiper motor
- 7. Terminal "13" of wiper controller
- 8. Terminal "CN6-11" of instrument panel
- 9. Terminal "CN9-6" of air conditioner panel
- 10. Cabin light

When the starter switch (5) is in the "ON or START" positions, the current flows from the battery (1)  $\rightarrow$  fusible link (3)  $\rightarrow$  fuse box (6)  $\rightarrow$  "B" terminal of starter switch (5)  $\rightarrow$  "BR" terminal of starter switch (5)  $\rightarrow$  "BR" terminal of battery relay (2) which activates the coil of the battery relay and the electric supply system is energized.

When the battery relay's contacts are connected, all electric devices can be operated.

While the engine is not running, the electric power for all electric devices are supplied by the battery. Once the engine is started the power is supplied from the alternator (7).

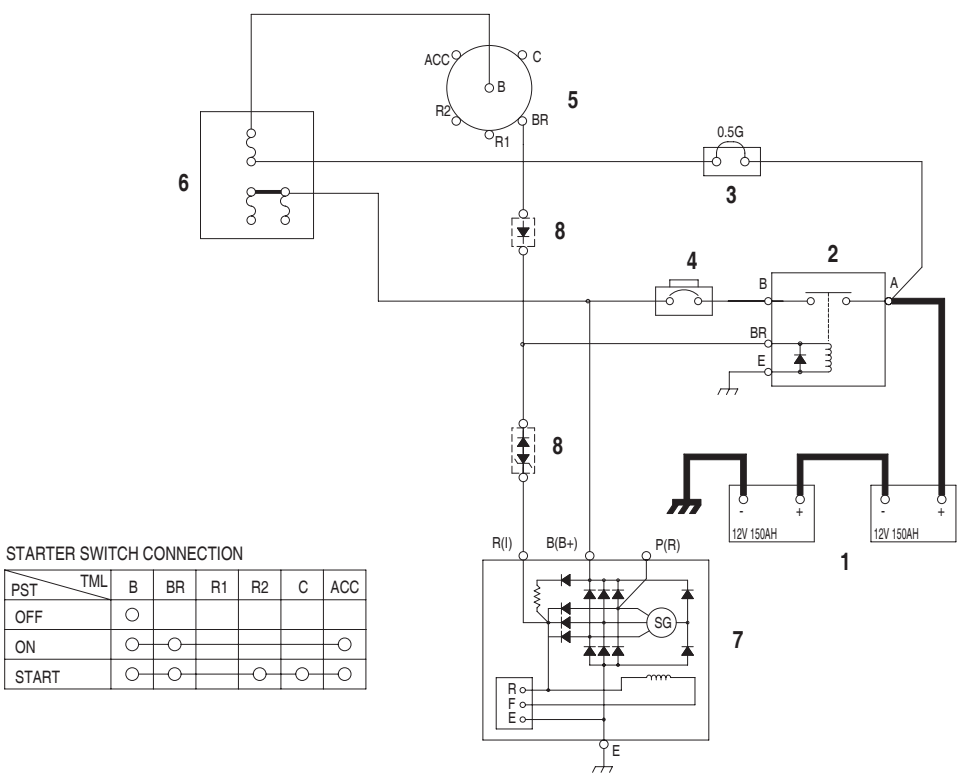

FG001476

### Figure 1 ELECTRIC POWER CIRCUIT DIAGRAM

| Reference<br>Number | Description     |
|---------------------|-----------------|
| 1                   | Battery         |
| 2                   | Battery Relay   |
| 3                   | Fusible Link    |
| 4                   | Circuit Breaker |

ON

| Reference<br>Number | Description    |
|---------------------|----------------|
| 5                   | Starter Switch |
| 6                   | Fuse Box       |
| 7                   | Alternator     |
| 8                   | Diode          |

## **ENGINE STARTING CIRCUIT**

### **Start Operation**

When the starter switch is turned to the "START" position, the "S" and "E" terminals of the starter controller (7) are connected. At this time the contacts in the starter relay (8) are closed by the current flow from the battery (1)  $\rightarrow$  fusible link (3)  $\rightarrow$  fuse box (6)  $\rightarrow$  "B" terminal of starter switch (5)  $\rightarrow$  "C" terminal of starter switch (5)  $\rightarrow$  "30" terminal of starter relay (12) - "87a" terminal  $\rightarrow$  "C" terminal of starter relay (8) - "D" terminal  $\rightarrow$  "S" terminal of starter controller (7) - "E" terminal  $\rightarrow$  ground.

When the contact point "B" and "PP" of starter relay (8) are connected, the pinion gear of the starter (9) is pushed forward and makes contact with the ring gear of the flywheel and the internal contacts of the starter are connected. The current flows from the battery (1)  $\rightarrow$  "A" terminal of the battery relay (2)  $\rightarrow$  "B" terminal of the battery relay (2, Figure 3)  $\rightarrow$  "B" terminal of the starter (9). The starter motor is rotated and the engine is started.

If the instrument panel has the password function activated , input number should match the set number, otherwise the start circuit closes and the engine does not start.

**NOTE:** If the security system is "LOCKED," a four-digit password will be required to start the engine. If the system is "UNLOCKED," no password will be required and this display screen will not appear.

In the event the security system is locked, current flows from battery  $(1) \rightarrow$  fusible link  $(3) \rightarrow$  fuse box  $(6) \rightarrow$  "B" terminal of starter switch  $(5) \rightarrow$  "ACC" terminal of starter switch  $(5) \rightarrow$  "86" terminal of starter relay  $(12) \rightarrow$  "85" terminal of starter relay  $(12) \rightarrow$ "CN1-15" terminal of e-EPOS  $(13) \rightarrow$  ground. This current flow causes the coil in starter relay (12) to be activated, opening contacts at "87a" terminal. This prevents starter relay (8) from functioning.

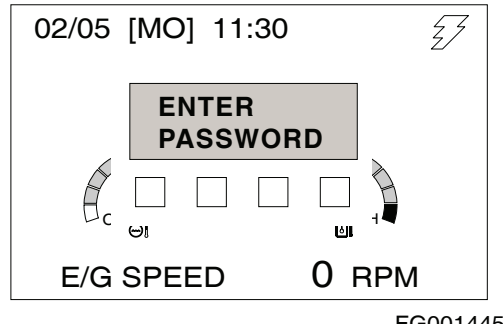

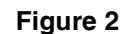

FG001445

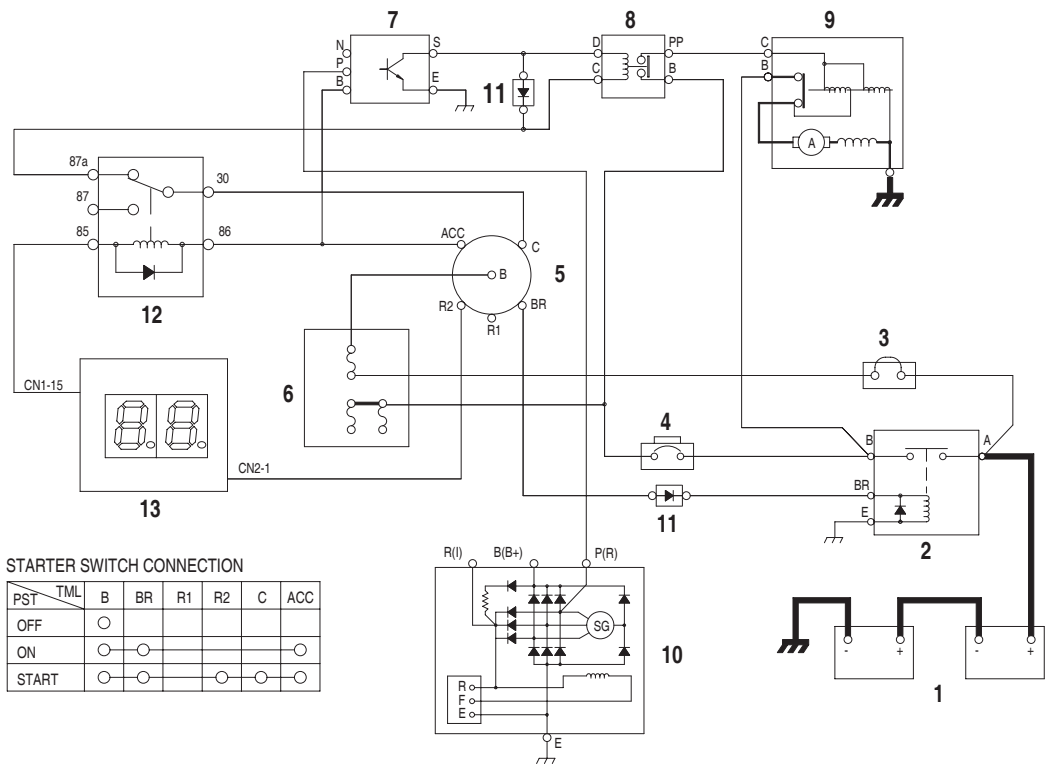

FG003926

### Figure 3 STARTER CIRCUIT (1) - WHILE STARTING

| Reference<br>Number | Description        |
|---------------------|--------------------|
| 1                   | Battery            |
| 2                   | Battery Relay      |
| 3                   | Fusible Link       |
| 4                   | Circuit Breaker    |
| 5                   | Starter Switch     |
| 6                   | Fuse Box           |
| 7                   | Starter Controller |

| Reference<br>Number | Description       |
|---------------------|-------------------|
| 8                   | Starter Relay     |
| 9                   | Starter           |
| 10                  | Alternator        |
| 11                  | Diode             |
| 12                  | Starter Relay 2   |
| 13                  | e-EPOS Controller |

### After Start

Once the engine has been started, the belt driven alternator (10) generates a current.

The output generated by the alternator (10) is a square wave pulse voltage through the "P" terminal and the frequency of the pulse voltage is proportional to the rotation of the alternator.

The starter controller (7) monitors the frequency of the output current. Once the frequency is equivalent to 500 rpm, it is sensed and the connection between "S" and "E" terminals and the connection between "B" and "PP" terminals are opened. As a result the rotation of the starter (9) is stopped. Once the engine is running, the starter (9) will not operate even if the starter switch (5) is moved to the start position, preventing possible damage to the starter.

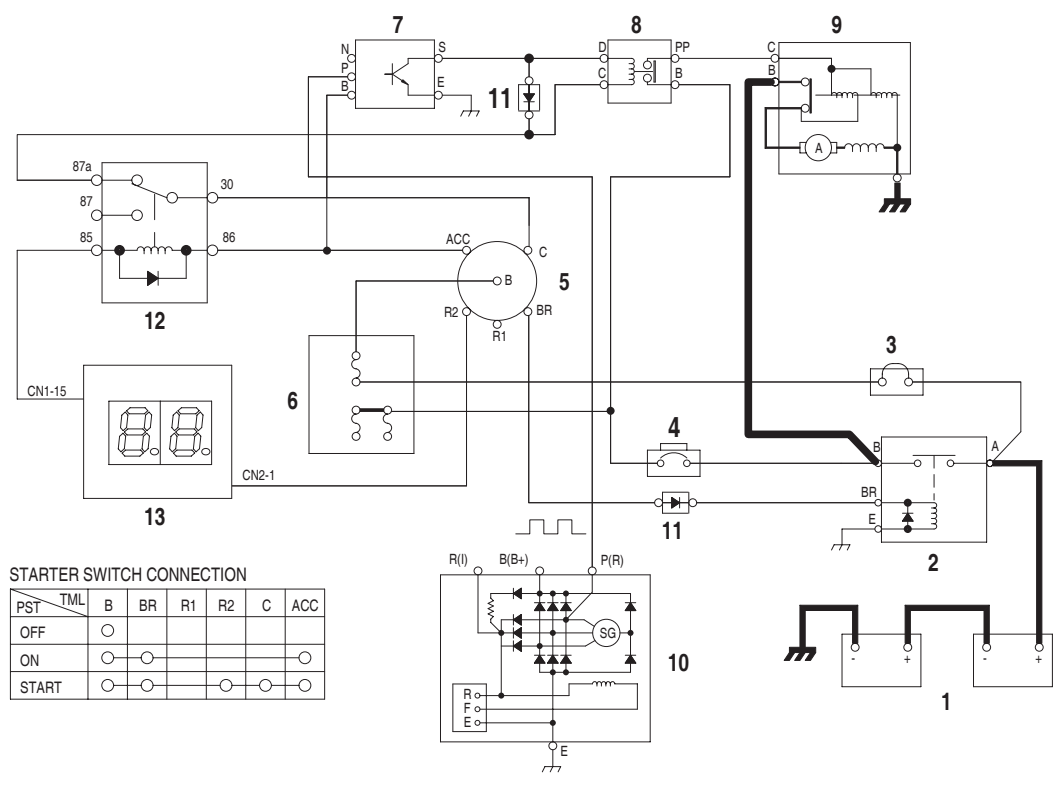

FG003927

Figure 4 OPERATION OF START CIRCUIT (2) - IMMEDIATELY AFTER START

| Reference<br>Number | Description        |
|---------------------|--------------------|
| 1                   | Battery            |
| 2                   | Battery Relay      |
| 3                   | Fusible Link       |
| 4                   | Circuit Breaker    |
| 5                   | Starter Switch     |
| 6                   | Fuse Box           |
| 7                   | Starter Controller |

| Reference<br>Number | Description       |
|---------------------|-------------------|
| 8                   | Starter Relay     |
| 9                   | Starter           |
| 10                  | Alternator        |
| 11                  | Diode             |
| 12                  | Starter Relay 2   |
| 13                  | e-EPOS Controller |

## **ENGINE PREHEATING SYSTEM**

An air heater (8) is installed in the intake manifold of the engine. When the starter switch (5) is turned "**PREHEAT**" the current flows from the battery (1)  $\rightarrow$  fusible link (3)  $\rightarrow$  "B" terminal of starter switch (5)  $\rightarrow$  "R1" terminal of starter switch (5)  $\rightarrow$  "C" terminal of preheat relay (7)  $\rightarrow$  battery (1). This current flow causes the coil in preheat relay (7) to be activated, closing contact.

When the contacts of the preheat relay (7) are closed, the heating coils of the air heating device are heated by current flowing from the battery (1)  $\rightarrow$  battery relay (2)  $\rightarrow$  preheat relay (7)  $\rightarrow$  air heater (8)  $\rightarrow$  ground.

The duration of the heating time is approximately 20 seconds. After 20 seconds later to start preheating, the preheat indicator light will turn "OFF" by the timer in the e-EPOS controller.

If the starter switch (5) turns "START", the heating process will be going on because the current flows into the coil in preheat relay (7) through "R2" terminal of starter switch (5).

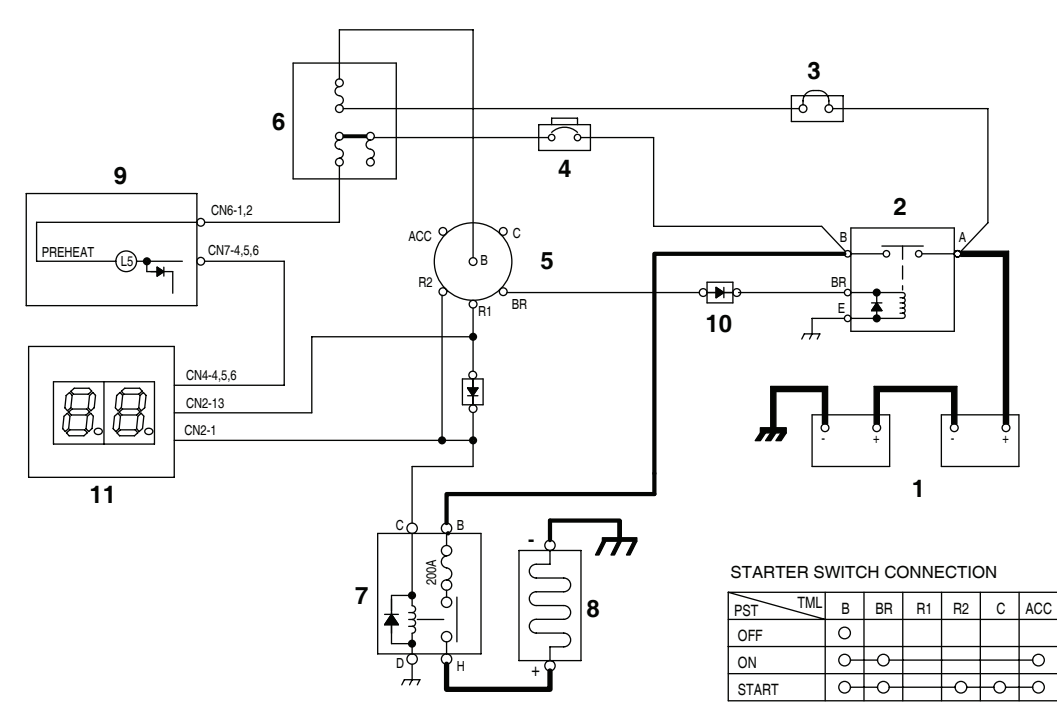

FG002088

### Figure 5 ENGINE PREHEAT CIRCUIT

| Reference<br>Number | Description     |
|---------------------|-----------------|
| 1                   | Battery         |
| 2                   | Battery Relay   |
| 3                   | Fusible Link    |
| 4                   | Circuit Breaker |
| 5                   | Starter Switch  |
| 6                   | Fuse Box        |

| Reference<br>Number | Description             |  |  |  |
|---------------------|-------------------------|--|--|--|
| 7                   | Preheat Relay           |  |  |  |
| 8                   | Air Heater              |  |  |  |
| 9                   | Preheat Indicator Light |  |  |  |
| 10                  | Diode                   |  |  |  |
| 11                  | e-EPOS Controller       |  |  |  |

## **ENGINE STOP**

Engine Stop circuit consists of starter switch (5), engine stop motor (9), engine stop relay (8). The current flowing into the "ACC" terminal of starter switch make the engine's start and stop function.

Stop Motor is decelerated by the worm gear in itself and convert a rotary motion into a back-and-forth motion to pull and push the engine stop lever.

If the starter switch turns "ON", the motor will stop automatically after revolving  $0^{\circ} \rightarrow 180^{\circ}$ , and if the starter switch turns "OFF", the motor will stop at the engine stop position by revolving  $180^{\circ} \rightarrow 360^{\circ}$ 

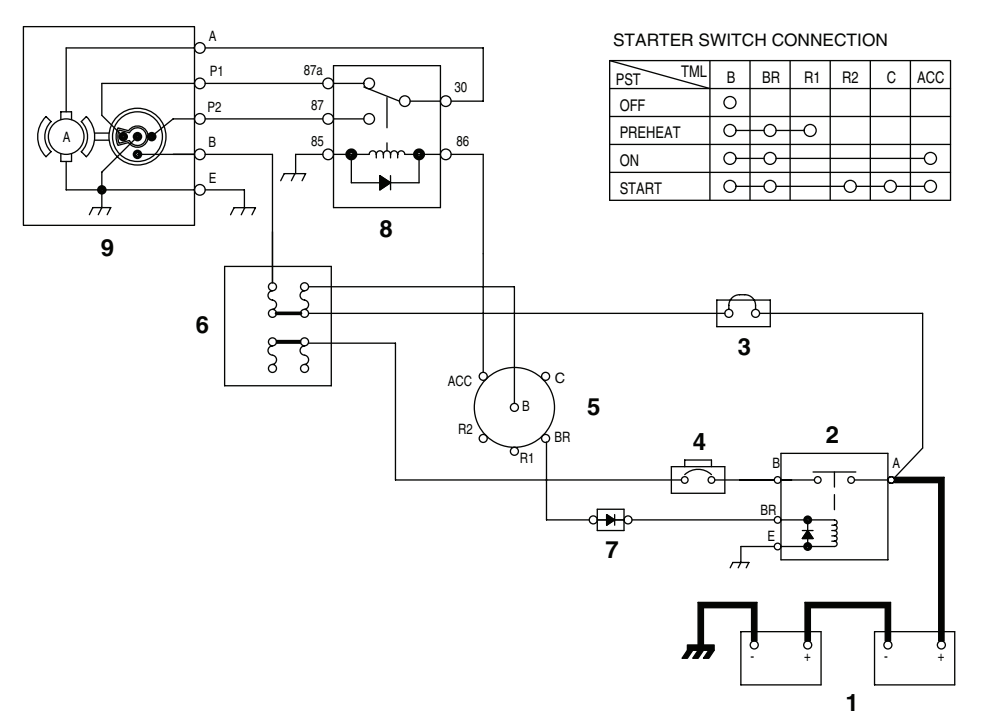

#### FG002089

### Figure 6 ENGINE STOP CIRCUIT

| Reference<br>Number | Description     |  |  |  |
|---------------------|-----------------|--|--|--|
| 1                   | Battery         |  |  |  |
| 2                   | Battery Relay   |  |  |  |
| 3                   | Fusible Link    |  |  |  |
| 4                   | Circuit Breaker |  |  |  |
| 5                   | Starter Switch  |  |  |  |

| Reference<br>Number | Description       |  |  |  |
|---------------------|-------------------|--|--|--|
| 6                   | Fuse Box          |  |  |  |
| 7                   | Diode             |  |  |  |
| 8                   | Injector Solenoid |  |  |  |
| 9                   | Engine Stop Motor |  |  |  |

## CHARGING SYSTEM

When the starter switch (5) is turned to the "ON" position, an initial excited current flows to the field coil of the alternator (7) through the battery relay (2) and circuit breaker (4). When the engine is started from this condition the alternator (7) starts charging. The current flows from the "B(B+)" terminal of alternator (7)  $\rightarrow$  circuit breaker (4)  $\rightarrow$  battery relay (2)  $\rightarrow$  battery (1).

The alternator also supplies electric current to other electrical components. When the alternator (7) starts to operate, a current flows from the "R(I)" terminal of alternator  $\rightarrow$  diode (8)  $\rightarrow$  battery relay (2) coil securing a path for the charging current to the battery (1). Thus preventing the possibility of a high voltage build up and possible damage to the electric system.

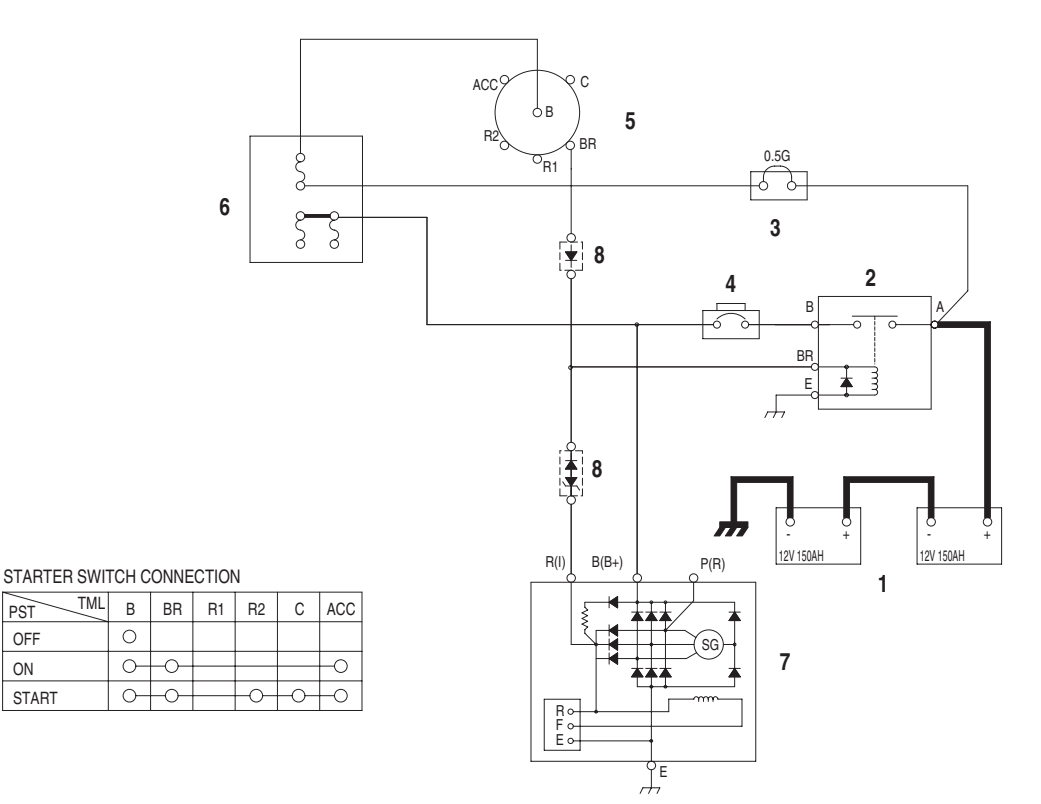

FG001474

### Figure 7 CHARGING CIRCUIT

PST

OFF

ON

| Reference<br>Number | Description     |  |  |  |
|---------------------|-----------------|--|--|--|
| 1                   | Battery         |  |  |  |
| 2                   | Battery Relay   |  |  |  |
| 3                   | Fusible Link    |  |  |  |
| 4                   | Circuit Breaker |  |  |  |

| Reference<br>Number | Description    |  |  |  |
|---------------------|----------------|--|--|--|
| 5                   | Starter Switch |  |  |  |
| 6                   | Fuse Box       |  |  |  |
| 7                   | Alternator     |  |  |  |
| 8                   | Diode          |  |  |  |

## **MONITORING SYSTEM**

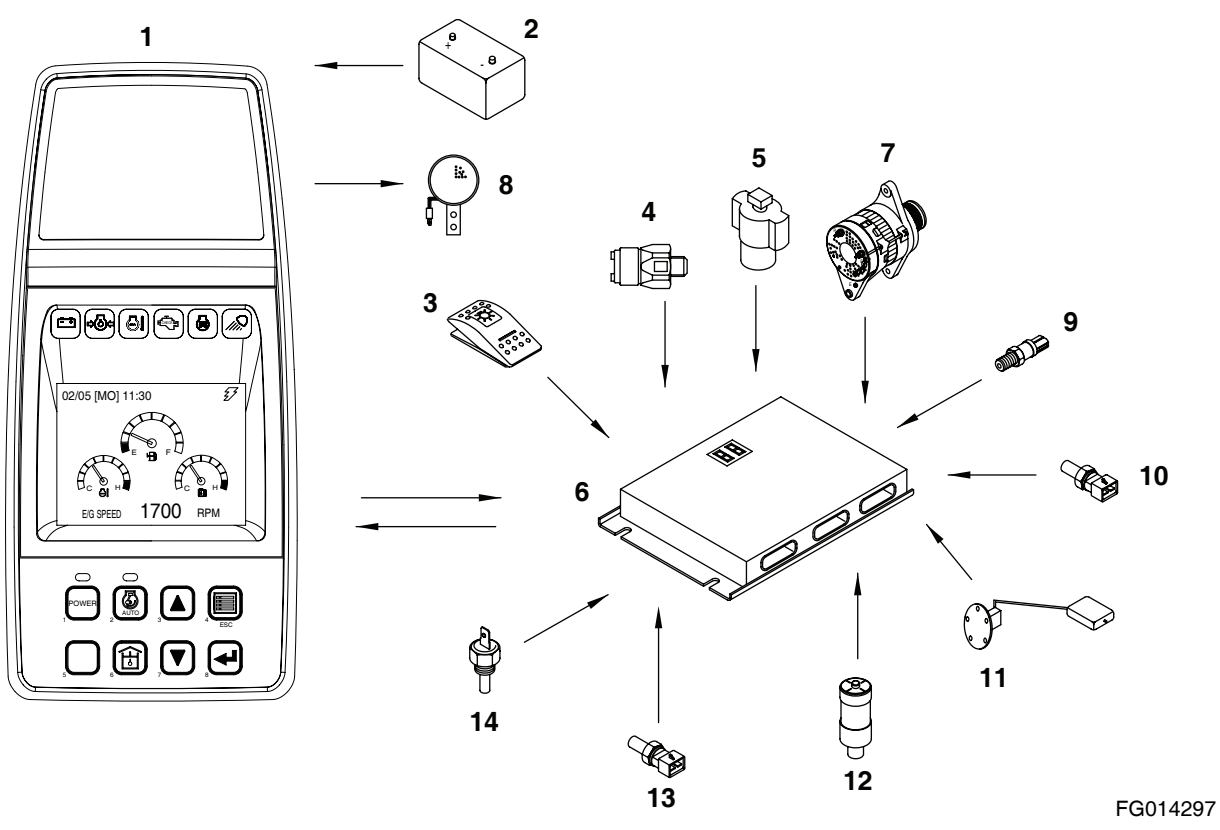

#### Figure 8

| Reference<br>Number | Description          |  |  |  |
|---------------------|----------------------|--|--|--|
| 1                   | Instrument Panel     |  |  |  |
| 2                   | Battery              |  |  |  |
| 3                   | Light Switch         |  |  |  |
| 4                   | Return Filter Switch |  |  |  |
| 5                   | Pilot Filter Switch  |  |  |  |
| 6                   | e-EPOS Controller    |  |  |  |
| 7                   | Alternator           |  |  |  |

| Reference<br>Number | Description                       |  |  |  |
|---------------------|-----------------------------------|--|--|--|
| 8                   | Warning Buzzer                    |  |  |  |
| 9                   | Pump Discharge Pressure Sensor    |  |  |  |
| 10                  | Hydraulic Oil Temperature Sensor  |  |  |  |
| 11                  | Fuel Sensor                       |  |  |  |
| 12                  | Air Cleaner Indicator             |  |  |  |
| 13                  | Engine Coolant Temperature Sensor |  |  |  |
| 14                  | Engine Oil Pressure Switch        |  |  |  |

The monitoring system displays the various data and warning signals onto the instrument panel by processing the information gathered from the e-EPOS controller. It displays information selected by the operator.

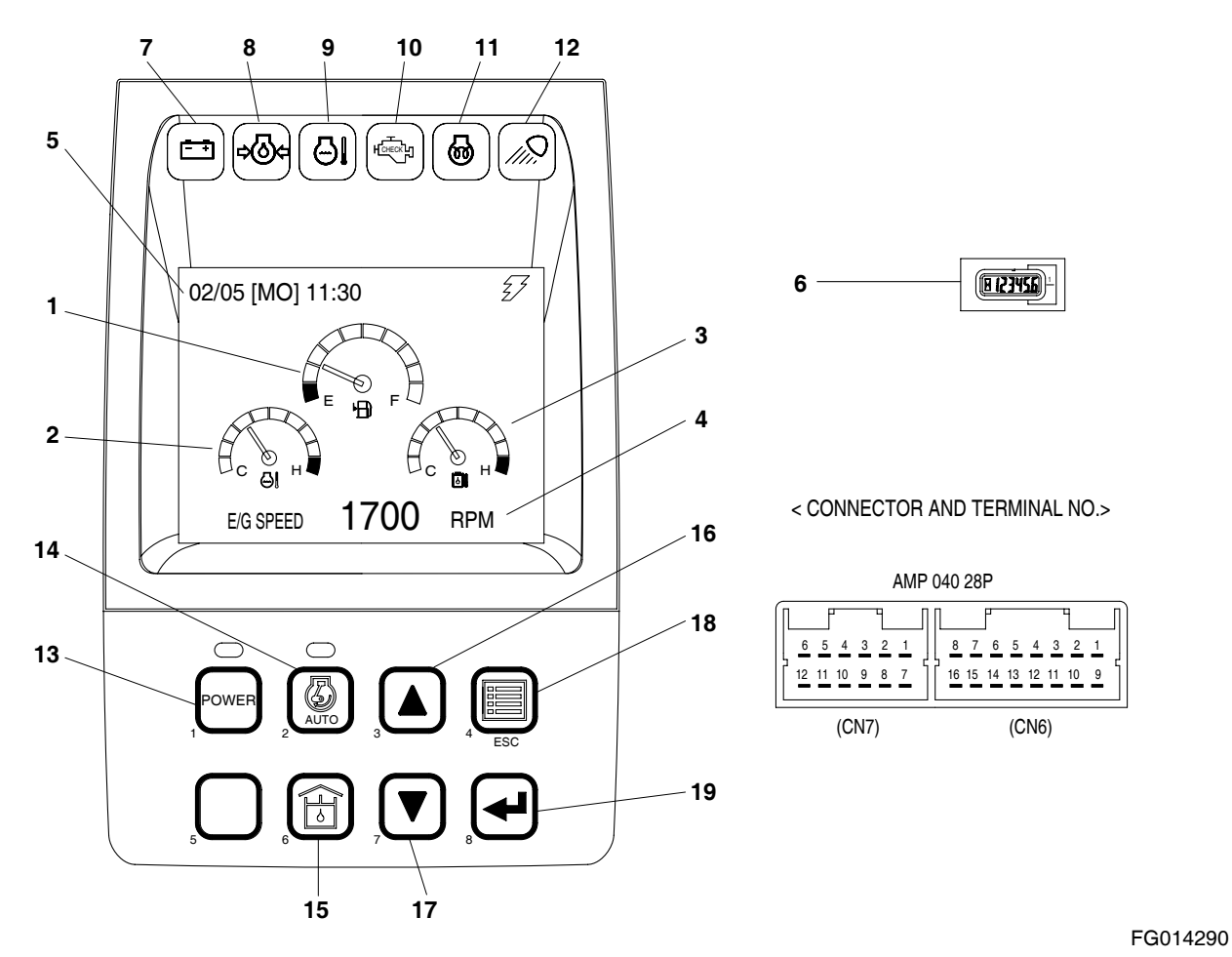

### Figure 9

| Gauges |                                     | Warning Lights |                                      | Mode Selector Switches |                                       |
|--------|-------------------------------------|----------------|--------------------------------------|------------------------|---------------------------------------|
| 1.     | Fuel Gauge                          | 7.             | Charge Warning Light                 | 13.                    | Power Mode Selector Switch            |
| 2.     | Engine Coolant Temperature<br>Gauge | 8.             | Engine Oil Pressure Warning<br>Light | 14.                    | and Indicator<br>Auto Idle Switch and |
| 3.     | Hydraulic Oil Temperature<br>Gauge  | 9.             | Coolant Temperature<br>Warning Light | 15.                    | Indicator<br>Flow Adiusting Switch    |
| 4.     | Multifunction Gauge and             | 10.            | Engine Check Warning Light           | 16.                    | Up Button Switch                      |
|        | Letter Information Area             | 11.            | Preheat Indicator Light              | 17.                    | Down Button Switch                    |
| 5.     | Digital Clock                       | 12.            | Work Light Indicator Light           | 18.                    | Display Selector Switch               |
| 6.     | Hour Meter                          |                | -                                    | 19.                    | Selector Button Switch                |

When the engine starter switch is turned to the "I" (ON) position, all gauge bands, switch/button indicator lights and indicator/ warning lights will turn "ON" and the alarm buzzer will sound about two seconds.

During this functional check, a LOGO will appear on the multi function gauge in the graphic information area

### **Monitoring System Schematic**

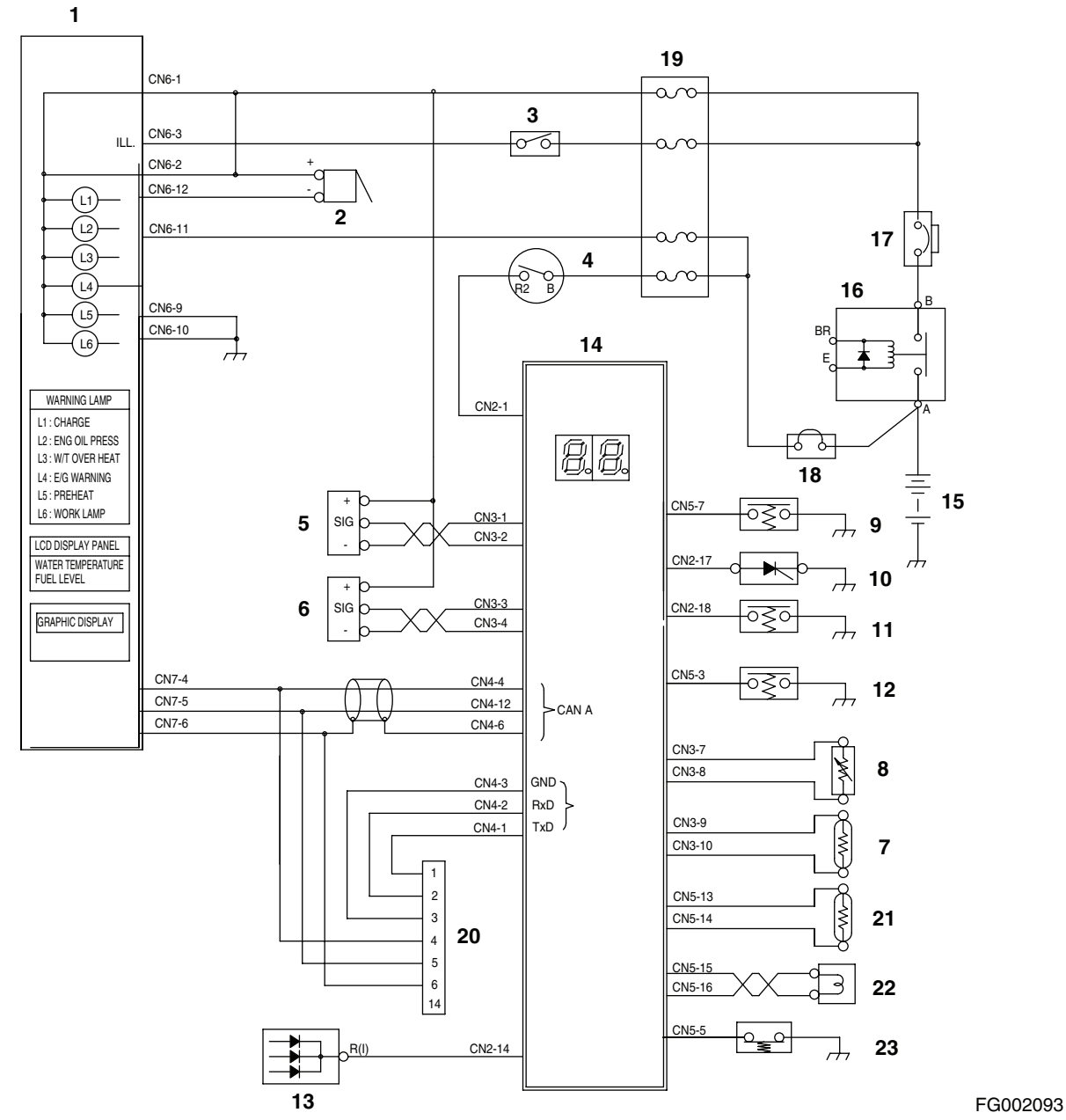

Figure 10

| Reference<br>Number | Description                         |  |  |
|---------------------|-------------------------------------|--|--|
| 1                   | Instrument Panel                    |  |  |
| 2                   | Pilot Buzzer                        |  |  |
| 3                   | Light Switch                        |  |  |
| 4                   | Starter Switch                      |  |  |
| 5                   | Front Pump Pressure Sensor          |  |  |
| 6                   | Rear Pump Pressure Sensor           |  |  |
| 7                   | Hydraulic Oil Temperature<br>Sensor |  |  |
| 8                   | Fuel Sensor                         |  |  |
| 9                   | Pedal Pressure Switch (Optional)    |  |  |
| 10                  | Air Cleaner Indicator               |  |  |
| 11                  | Pilot Filter Switch                 |  |  |

| Reference<br>Number | Description                |  |  |  |
|---------------------|----------------------------|--|--|--|
| 12                  | Return Filter Switch       |  |  |  |
| 13                  | Alternator                 |  |  |  |
| 14                  | e-EPOS Controller          |  |  |  |
| 15                  | Battery                    |  |  |  |
| 16                  | Battery Relay              |  |  |  |
| 17                  | Circuit Breaker            |  |  |  |
| 18                  | Fusible Link               |  |  |  |
| 19                  | Fuse Box                   |  |  |  |
| 20                  | Check Connector            |  |  |  |
| 21                  | Coolant Temperature Sensor |  |  |  |
| 22                  | Engine Speed Sensor        |  |  |  |
| 23                  | Engine Oil Pressure Switch |  |  |  |

## **OPERATION**

### Instruments

| Eurotion                     | Dicplay                                                                                                    | Sensor Specification                     |                                                                                                    |  |
|------------------------------|----------------------------------------------------------------------------------------------------|------------------------------------------|----------------------------------------------------------------------------------------------------|--|
| Function                     | Display                                                                                                    | Input Terminal                           | Input Specification                                                                                                    |  |
| Coolant<br>Temperature       | Blue<br>61°C<br>41°C<br>White<br>C<br>White<br>FG000550                                                     | ECU-CAN<br>Communication                 | 41°C (106°F) → 1,372 ohms<br>61°C (142°F) → 855 ohms<br>102°C (216°F) → 160 ohms<br>105°C (221°F) → 147 ohms<br>107°C (225°F) → 128 ohms<br>(When reading increase)                                                  |  |
| Fuel Level                   | Blue<br>1/10 E F Full<br>FG000552                                                                           | CN3-7<br>CN3-8                           | 1/10 LCD (Red Zone)<br>Blinking → over 5K ohms<br>FULL → under 525 ohms                                                                                                    |  |
| Hydraulic Oil<br>Temperature | Blue<br>50°C<br>40°C<br>White<br>C<br>White<br>FG000551                                                     | CN3-9<br>CN3-10                          | $40^{\circ}$ C (104°F) → 1,397 ohms<br>$50^{\circ}$ C (122°F) → 1,139 ohms<br>$60^{\circ}$ C (140°F) → 881 ohms<br>$94^{\circ}$ C (201°F) → 190 ohms<br>$96^{\circ}$ C (205°F) → 177 ohms<br>(When reading increase) |  |
| Flow<br>Adjusting            | $210 \ell 244 \ell$ $150 \ell 190 \ell$ $230 \ell$ $130 \ell 170 \ell$ $90 \ell$ $70 \ell$ $48 \ell$ (None) | (Output<br>Terminal)<br>CN1-19<br>CN1-20 | 48 l/min → 615 mA<br>70 l/min → 583 mA<br>90 l/min → 555 mA<br>130 l/min → 495 mA<br>(Default Set)<br>210 l/min → 376 mA<br>244 l/min → 260 mA                                                                       |  |

| Function                                           | Display            | Sensor Specification     |                                                                                          |  |
|----------------------------------------------------|--------------------|--------------------------|------------------------------------------------------------------------------------------|--|
|                                                    |                    | Input Terminal           | Input Specification                                                                      |  |
| Tachometer                                         | E/G SPEED 1750 RPM | ECU-CAN<br>Communication | N = 129 f / 60<br>N = Engine speed (rpm)<br>f = Frequency of engine<br>speed sensor (Hz) |  |
| Voltmeter                                          | BATTERY 28.0 VOLT  | CN2-14                   | 0 - 32 VDC                                                                               |  |
| Main pump<br>discharge<br>pressure<br>(front pump) | FRONT PUMP 320 BAR | CN3-1<br>CN3-2           | V = 0.00816 x P + 1.0                                                                    |  |
| Main pump<br>discharge<br>pressure<br>(rear pump)  | REAR PUMP 313 BAR  | CN3-3<br>CN3-4           | v: Sensor output voltage (V)<br>P: Displayed pressure (Bar)                              |  |

## WARNING AND INDICATOR LIGHTS

### **Indication of Warning Lights**

| Description            | Symbol   | Input<br>Terminal       | Operation                                                                                                    | Remarks                                                                                                    |
|------------------------|----------|-------------------------|----------------------------------------------------------------------------------------------------|----------------------------------------------------------------------------------------------------|
| Charge                 | HAOA610L | CN2 - 14<br>CN1 - 8 (9) | It lights in case of no<br>charge [voltage of<br>"R(I)" terminal is<br>below 12 ±1V] or<br>overcharge [voltage<br>of "R(I)" terminal is<br>above 33(V)]. | Normally, it lights<br>when starting engine<br>and is out after engine<br>starts.                                                                             |
| Engine Oil<br>Pressure |          | CN5 - 5<br>CN1 - 8 (9)  | It lights when engine<br>oil pressure is below<br>the reference.                                                                                         | After starting engine,<br>if engine oil pressure<br>is insufficient after 8<br>seconds, a warning<br>buzzer will sound.                                       |
| Coolant<br>Temperature | HAOD350L | CN5 - 13<br>CN5 - 14    | It lights when engine<br>coolant temperature<br>sensor resistant is<br>below about 128<br>ohms.                                                          |                                                                                                    |
| Preheating             | HAOA639L | CN2 - 13<br>CN1 - 8 (9) | It lights during<br>preheating and turns<br>"OFF" after<br>completion of<br>preheating.<br>(After 20 sec<br>preheating)                                  | Preheating period<br>depends on coolant<br>temperature.<br>No preheating at<br>above 10°C<br>10 sec preheating at<br>5°C<br>20 sec preheating at<br>below 0°C |
| Work Light             | НВ402003 | CN2 - 6<br>CN1 - 8 (9)  | It lights when work<br>light turns "ON" (24V<br>applied).                                                                                                |                                                                                                    |

### Indication of Multifunction Gauge and Letter Information Area

| Description                  | Symbol       | Input<br>Terminal       | Operation                                                                            | Remarks |
|------------------------------|--------------|-------------------------|--------------------------------------------------------------------------------------|---------|
| Hydraulic Oil<br>Temperature | FG000056     | CN3 - 9<br>CN3 - 10     | When hydraulic oil<br>temperature is above<br>about 96°C.                            |         |
| Fuel<br>Exhausted            | FG000057     | CN3 - 7<br>CN3 - 8      | When fuel is almost<br>exhausted.                                                    |         |
| Air Cleaner                  | FG000053     | CN2 - 17<br>CN1 - 8 (9) | When air cleaner is clogged.                                                         |         |
| Return Filter                | R J FG000054 | CN5 - 3<br>CN1 - 8 (9)  | When return filter<br>pressure is above<br>about 1.50 kg/cm <sup>2</sup><br>(21 psi) |         |
| Pilot Filter                 | P J FG000055 | CN2 - 18<br>CN1 - 8 (9) | When pilot filter<br>pressure is above<br>about 1 kg/cm <sup>2</sup> (14<br>psi)     |         |

| Boost   | FG000554 | CN2 - 2<br>CN1 - 8 (9)  | It lights when boost is selected.   |  |
|---------|----------|-------------------------|-------------------------------------|--|
| Breaker | FG001470 | CN2 - 10<br>CN1 - 8 (9) | It lights when breaker is selected. |  |
| Shear   | FG001471 | CN2 - 9<br>CN1 - 8 (9)  | It lights when shear is selected.   |  |

## INITIAL OPERATION

| Item                                                                      | Input (Terminal)                                                                                                   | Output (Operation and initial setting mode)                                                                           |
|---------------------------------------------------------------------------|----------------------------------------------------------------------------------------------------|----------------------------------------------------------------------------------------------------|
| InitialWhen "CN6-1,2" is appliedOperationbattery voltage (starter switch) | <ul> <li>LCD, all of LED and warning lights are turned<br/>"ON" and turned "OFF" after about 2 seconds.</li> </ul> |                                                                                                    |
|                                                                           | shifts from "OFF" to "ON"                                                                                          | <ul> <li>Warning buzzer is activated and turned "OFF"<br/>after about 2 seconds.</li> </ul>                           |
|                                                                           |                                                                                                    | Power mode: Standard mode.                                                                                            |
|                                                                           |                                                                                                    | Work Mode: Digging mode.                                                                                              |
|                                                                           |                                                                                                    | •                                                                                                    |
|                                                                           |                                                                                                    | <ul> <li>Display: Indicating coolant temperature, Fuel<br/>level, Hydraulic oil temperature, Engine speed.</li> </ul> |
|                                                                           |                                                                                                    | Clock: Current time display.                                                                                          |

## **NOTE:** Refer to method for setting clock in operation manual for setting time.

## **MODE SELECTOR SWITCH**

### Power Mode / Switch

|                |               | Output Check                                                                                                    | e-EPC                                                                    | e-EPOS Output                    |                      |  |  |
|----------------|---------------|----------------------------------------------------------------------------------------------------|--------------------------------------------------------------------------|----------------------------------|----------------------|--|--|
| Operation Mode |               | Output Check<br>(Operation<br>mode display<br>LED)Electromagnetic<br>Proportional<br>Reducing Valve (E.<br>Valve) Current (mA) |                                                                          | Swing Priority<br>Solenoid Valve | 7-Segment<br>Display |  |  |
| Power          | Power Mode    | ON                                                                                                    | No-load: 200 ±20mA<br>Load: Variable output<br>(Max. current: 600 ±20mA) | -                                | 9 x                  |  |  |
| Mode           | Standard Mode | OFF                                                                                                    | No-load: 300 ±20mA<br>Load: Variable output<br>(Max. current: 600 ±60mA) | -                                | 7 x                  |  |  |

**NOTE:** When the engine speed is below 1,000 rpm, the output current of E.P.P.R valve is fixed to be 600 ±60mA.

### Auto Idle Switch

| Оре                  | ration Mode  | Output Check (Operation mode display LED) |  |
|----------------------|--------------|-------------------------------------------|--|
| Auto Idle Activation |              | ON                                        |  |
|                      | Cancellation | OFF                                       |  |

## GRAPHIC INFORMATION AREA DISPLAY

### **Overview**

Many kinds of condition of machine are displayed on the letter information display department. The information display department is divided into two menus. One is main menu for user and the other is special menu for specialist. These menus can be moved from normal display mode by the combination of selector buttons.

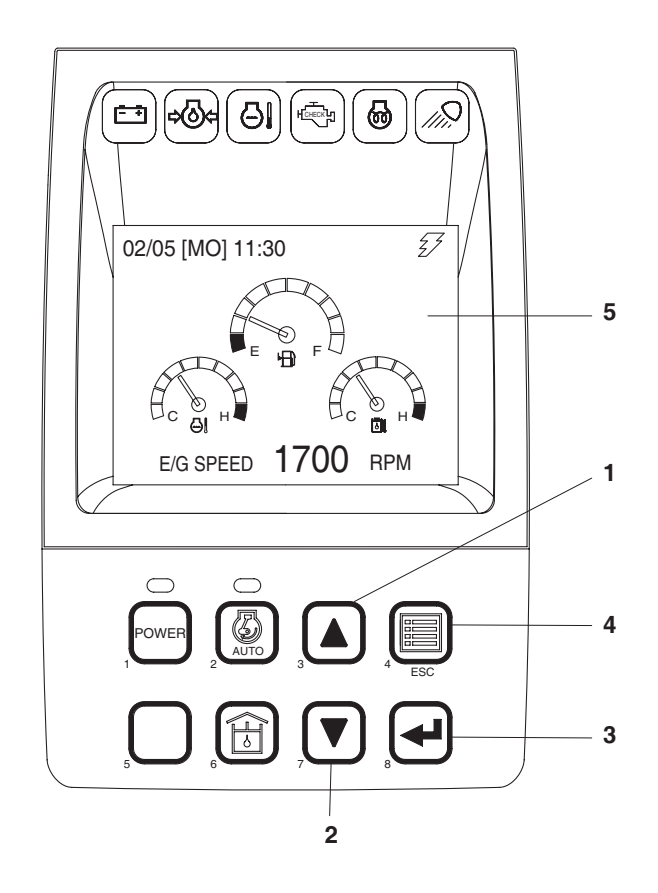

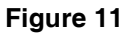

FG014291

|    | Selector Buttons  |    | Graphic Display Area                  |
|----|-------------------|----|---------------------------------------|
| 1. | Up Arrow Button   | 5. | Letter Information Display Department |
| 2. | Down Arrow Button |    |                                       |
| 3. | Enter Button      |    |                                       |
| 4. | Escape Button     |    |                                       |

### Main Menus for the Graphic Display Area

- 1. Main menu: Language setting, Time setting, Filter/Oil information, Brightness adjustment, Password
- 2. Special menu: Information of machine status, failure information, Information of machine operation.

### **Menu Selector Buttons**

- 1. Up Arrow Button (▲, 1 on Figure 11): Move the cursor to up, left and previous screen.
- 2. Down Arrow Button (♥, 2 on Figure 11): Move the cursor to down, right and next screen.
- 3. Enter Button (←, 3 on Figure 11): Move the menu to selected mode. When setting the menu, this button is used to function as the selector button.
- 4. Escape Button (ESC, 4 on Figure 11): Move a screen to previous menu or main menu.

## MAIN MENU

When the "ESC" button is pressed for more than 3 seconds, the main menu screen is displayed.

Main menu offers sub-menus (language setting, time setting, or filter/oil information, brightness adjustment, password) to the operator.

Refer to the "Operation and Maintenance Manual" for details.

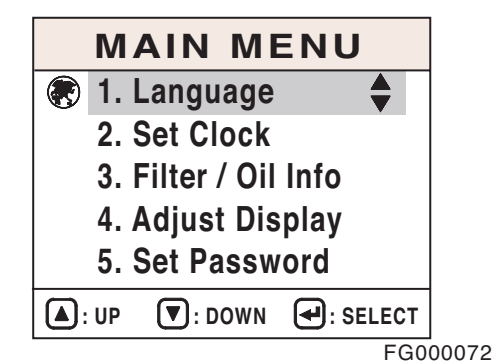

Figure 12

### Language

Put the cursor on Language in the main menu and put the Enter Button (, 3 on Figure 11) and the language select view appears.

The default language is Korean, but it will memorize and use the newly set language.

Use the Up Arrow Button ( $\blacktriangle$ , 1 on Figure 11) or Down Arrow Button ( $\blacktriangledown$ , 2 on Figure 11) to move cursor to a language to be selected on the Language Select display and press the Enter Button ( $\blacktriangleleft$ , 3 on Figure 11) and the selected language is indicated in the right bottom of the screen.

At this point pressing the Enter Button ( $\checkmark$ , 3 on Figure 11) or the Escape Button (ESC, 4 on Figure 11) more than 1 second brings the main menu with changed language and then pressing the ESC button again shows the default view.

Without pressing a button more than 20 seconds, the default view appears.

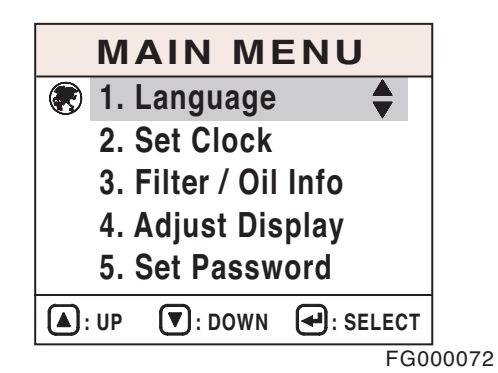

Figure 13

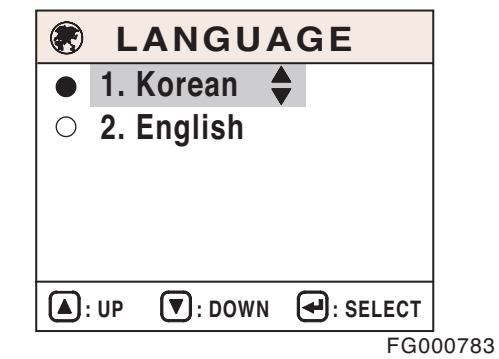

Figure 14

### Set Clock

It is used to adjust time of the digital clock.

Pressing the Enter Button (, 3 on Figure 11) in the Main Menu after putting cursor on Set Clock brings Set Clock display.

Without pressing a button more than 20 seconds, the default view appears.

Please refer to the Operation Manual for detailed information on Time Setting.

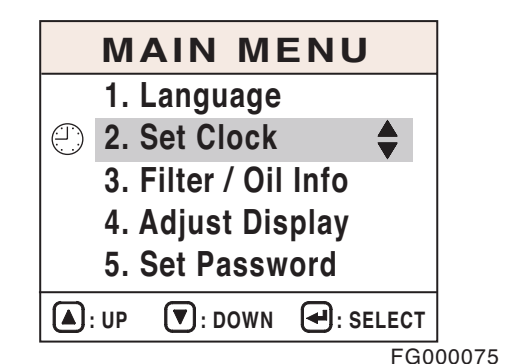

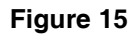

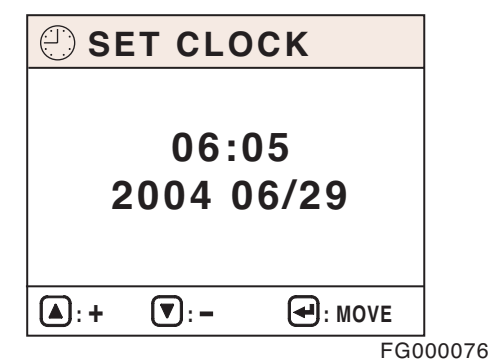

Figure 16

### Filter/Oil Info

This mode displays total operating hours of filters and oils.

After changing the filter and oil, reset the operating hour and then the operating hours until the next service interval can be easily checked.

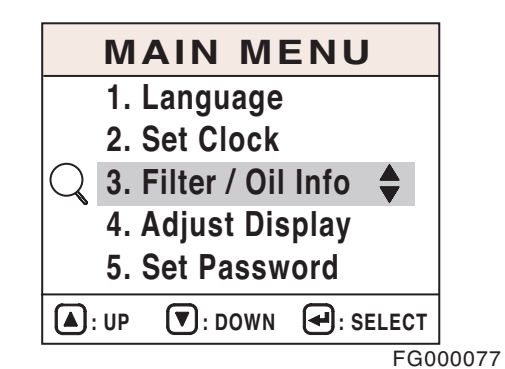

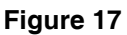

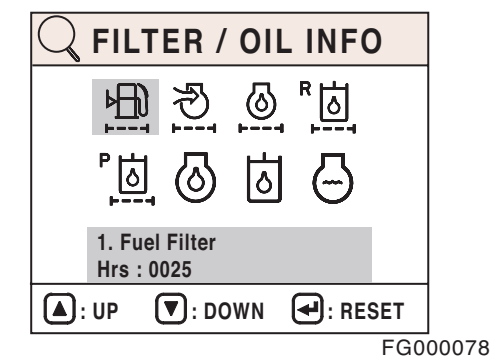

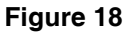

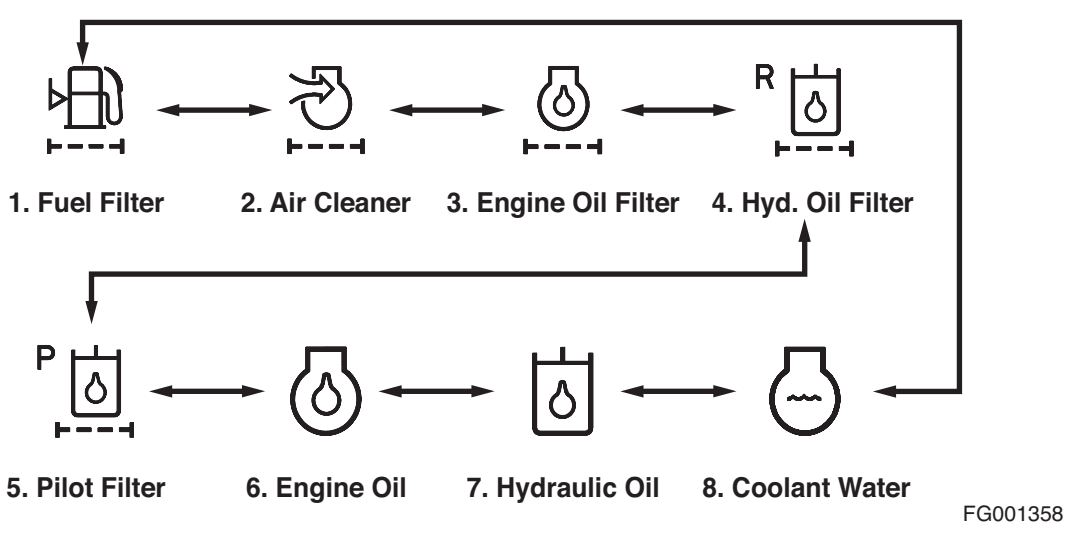

Figure 19

### Adjust Display

Pressing the Enter Button ( , 3 on Figure 11) in the main menu after putting cursor on Adjust Display brings Adjust Display.

Screen brightness can be adjusted using the Up Arrow Button ( $\blacktriangle$ , 1 on Figure 11) or the Down Arrow Button ( $\blacktriangledown$ , 2 on Figure 11).

The default brightness is set to 50%.

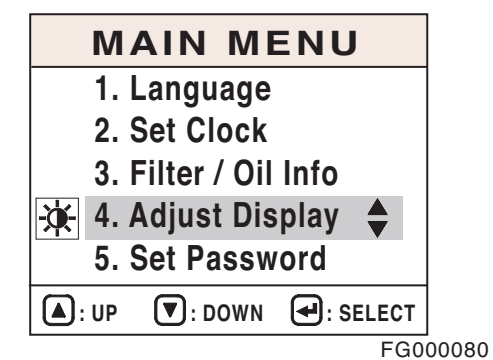

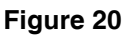

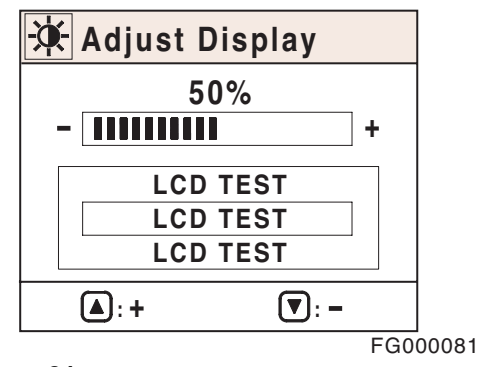

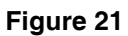

### **Set Password**

This menu is used to apply (lock), release, or change password.

Please refer to the Operation Manual for detailed information on Password Setting.

| MAIN MENU             |       |  |  |  |  |  |
|-----------------------|-------|--|--|--|--|--|
| 1. Language           |       |  |  |  |  |  |
| 2. Set Clock          |       |  |  |  |  |  |
| 3. Filter / Oil Info  |       |  |  |  |  |  |
| 4. Adjust Display     |       |  |  |  |  |  |
| 5. Set Password 🌲     |       |  |  |  |  |  |
| A: UP : DOWN : SELECT | ]     |  |  |  |  |  |
| FG0                   | 00227 |  |  |  |  |  |

Figure 22

## **SPECIAL MENU**

In this menu, many types of operating conditions and functions can be accessed and displayed, including the e-EPOS controller. This menu is mainly used for machine testing and failure diagnostics.

The special menu offers three sub-menus:

- 1. Machine status.
- 2. Failure information.
- 3. Information on machine operation.

### Entering/Accessing and Exiting/Escaping Menus

### **Entering/Accessing Menus**

When normal mode screen is displayed, if the enter button ( $\checkmark$ , 4) and escape button (ESC, 3) are pressed simultaneously for more than 3 seconds, normal mode screen (Figure 24) will be changed to special menu screen (Figure 25).

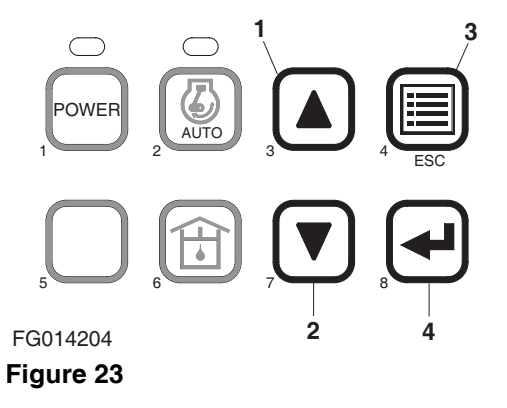

### Normal Mode Screen

**NOTE:** Normal mode screen can display many kinds of display mode by selecting, for example, engine speed (RPM), battery voltage (VOLT), front pump pressure (BAR), rear pump pressure (BAR) and so on by selecting.

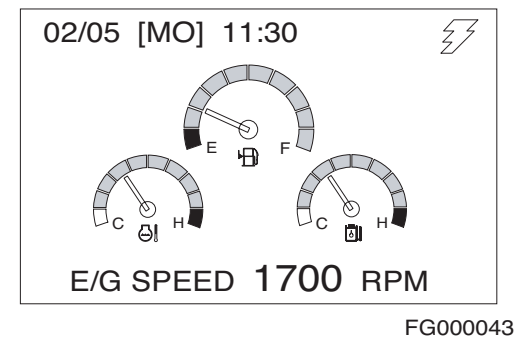

Figure 24

#### Special Menu Screen

**NOTE:** Displayed language on the special menu screen consists of Korean and English.

If any language except for Korean is selected during language selection mode of main menu, only English will be displayed on special menu screen.

|                 |    |           |          | -     |
|-----------------|----|-----------|----------|-------|
|                 | SP |           | MENU     |       |
|                 | 1. | Machine   | Info 🕈   |       |
| 2. Failure Info |    |           |          |       |
|                 | 3. | Operating | g Hrs    |       |
| <b>(</b> :      | UP | E DOWN    | E SELECT |       |
|                 |    |           | FG0      | 00558 |

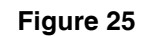

#### **Exiting/Escaping Menus**

- 1. If escape button (ESC, 4 on Figure 23) is pressed for more than 1 second, the special menu screen will be returned to the normal mode screen.
- 2. If this special menu is "ON" without any activity, for more than 20 seconds, it will turn to the normal mode screen.
- 3. After the turning starter switch to the "OFF" position, turn it back to the "ON" position, and the normal mode screen displayed once again.

### **Special Menu Selections**

#### Submenu Selection Method

Various sub-menus can be selected by pressing "Up ( $\blacktriangle$ , 1 on Figure 23)" and "Down ( $\blacktriangledown$ , 2 on Figure 23)" button.

Move the cursor to desired menu and a selected menu will be inverse displayed.

When the selected menu is inverse displayed, press the "Enter (, 3 on Figure 23)" button for menu selection.

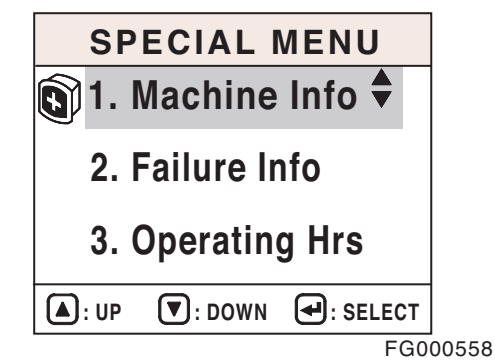

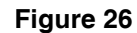

#### Information of Machine Status

- Entering Sub-menus: When cursor is located on "Machine Info" of special menu screen, press "Enter (←, 3 on Figure 23)" button and the "Machine Info" will be displayed.
- Exiting Sub-menus: If escape button (ESC, 4 on Figure 23) is pressed for more than 1 second, display will be turned to previous screen.

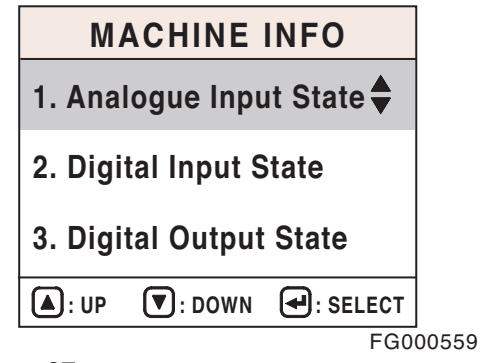

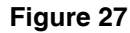

#### **Analog Inputs Description**

| Analog Input Items              | Display | Remark                                          |
|---------------------------------|---------|-------------------------------------------------|
| 1. Pump P/V                     | mA      | Current in pump proportional valve.             |
| 2. Cooling Fan P/V              | mA      | N.A.                                            |
| 3. Flow Control P/V             | mA      | Current in flow control proportional valve.     |
| 4. Dial                         | mV      | Indicating dial voltage.                        |
| 5. TPS                          | mV      | N.A.                                            |
| 6. E/G Control Motor            | mV      | N.A.                                            |
| 7. Boom Pressure                | BAR     | Boom cylinder head pressure.                    |
| 8. Pilot Gear Pump Press        | BAR     | N.A.                                            |
| 9. Boost Pressure               | BAR     | Pump pressure for boost.                        |
| 10. Intake Manifold Temperature | ٦°      | Temperature of air incoming to intake manifold. |
| 11. E/G Oil Pressure            | BAR     | Engine oil pressure.                            |
| 12. Fuel Temperature            | ۵°      | Fuel temperature.                               |
| 13. E/G Oil Temperature         | °C      | Engine oil temperature.                         |
| 14. Load At Cur. Spd            | %       | Current load ratio of equipment.                |

### Submenu Selections

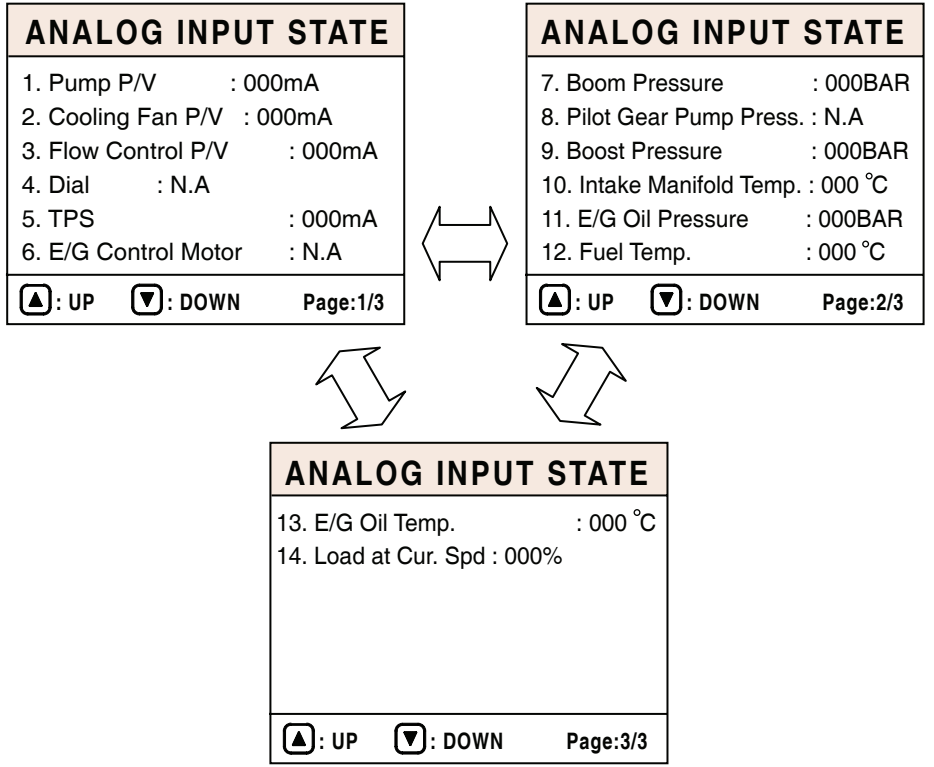

#### Figure 28

FG003928

### **Digital Inputs Descriptions**

| Digital Inputs Items      | Mark     | Remark                                                                                      |
|---------------------------|----------|---------------------------------------------------------------------------------------------|
| 1. Alternator             |          | Lights up when output at alternator<br>"R(I)" terminal is above 12 ±1V.                     |
| 2. Travel Select SW       |          | N.A. (only for wheel type equipment)                                                        |
| 3. High Speed Sel. SW (M) |          | Lights up when the travel speed<br>selector switch is set to the "I"<br>position.           |
| 4. High Speed Sel. SW (A) | -        | Lights up when the travel speed<br>selector switch is set to the "II"<br>position.          |
| 5. Pressure SW (Py)       |          | Lights up when the pressure switch (Py) is "ON."                                            |
| 6. Pressure SW (Px)       |          | Lights up when the pressure switch (Px) is "ON."                                            |
| 7. E/G Oil Press. SW      |          | Lights up when the engine oil pressure switch is "ON."                                      |
| 8. Air Cleaner Clogged    |          | Lights up when the air cleaner indicator contact is "ON."                                   |
| 9. Return Filter Clogged  |          | Lights up when the return filter pressure switch is "ON."                                   |
| 10. Pilot Filter Clogged  |          | Lights up when the pilot filter pressure switch is "ON."                                    |
| 11. OWD Warning SW        | ON / OFF | Lights up when the overload warning selector switch is "ON."                                |
| 12. Brake Oil Press. SW   |          | N.A. (only for wheel type equipment)                                                        |
| 13. Pedal Press. SW       |          | Lights up when the pedal pressure switch is ON.                                             |
| 14. One Way Sel. SW       |          | Lights up when the selector switch is turned to breaker.                                    |
| 15. Two-way Sel. SW       |          | Lights up when the Selector Switch is turned to "SHEAR."                                    |
| 16. Power Max. SW         |          | Lights up when the boost button is<br>"ON" with the Select switch turned<br>to "BOOST."     |
| 17. Breaker SW            |          | Lights up when the boost button is<br>"ON" with the selector switch turned<br>to "BREAKER." |
| 18. Preheat Select        |          | Lights up during preheating (CN5-2) terminal voltage is below 2V.                           |
| 19. Quick Coupler         | ]        | Lights up when the Quick Coupler switch is "ON."                                            |
| 20. F and R Lever         |          | N.A. (only for wheel type equipment)                                                        |
| 21. Preheat Select        |          | N.A.                                                                                        |
| 22. Reverse Fan SW        | -        | N.A.                                                                                        |
| 23. Pilot Cutoff SW       |          | Lights up when pilot cutoff switch is<br>"ON."                                              |

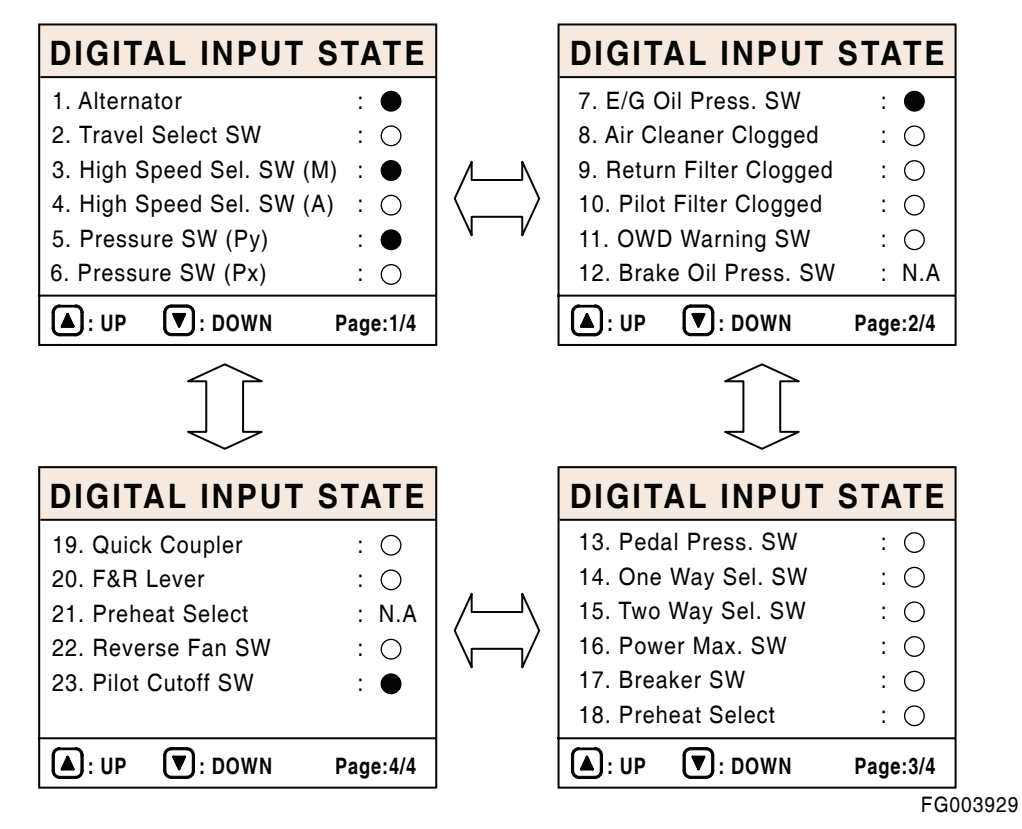

Figure 29

### **Digital Outputs Descriptions**

| Digital Outputs Items   | Mark     | Remark                                                     |
|-------------------------|----------|------------------------------------------------------------|
| 1. Relief Press. Up S/V |          | Lights up when the relief press up solenoid valve is "ON." |
| 2. High Speed S/V       | ON / OFF | Lights up when the high speed solenoid valve is "ON."      |
| 3. Reverse Fan S/V      |          | N.A.                                                       |
| 4. Starter Relay        |          | When the starter relay is "ON."                            |
| 5. After Heat Relay     |          | N.A.                                                       |

### Menu Select

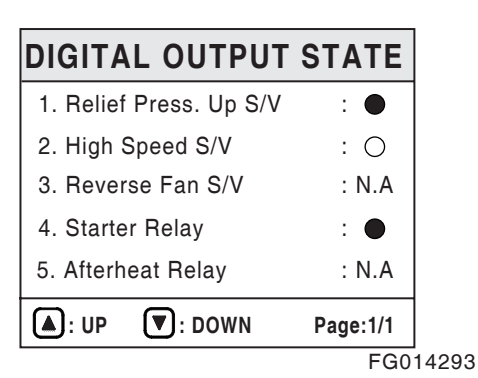

Figure 30

### **Failure Information**

- Entering Sub-menus: When a cursor is located in "Failure Info" of special menu screen press enter button ( , 3 on Figure 23) and "Failure Info" screen is displayed.
- 2. Exiting Sub-menus: If escape button (ESC, 4 on Figure 23) is pressed for more than 1 second, this information screen will be returned to previous screen.

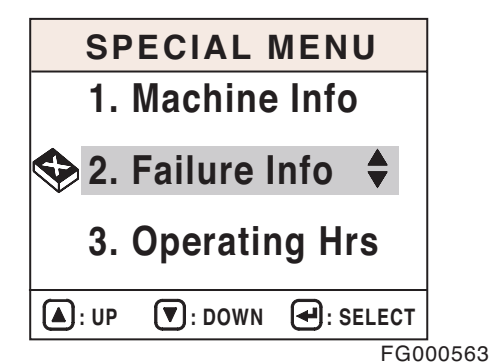

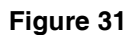

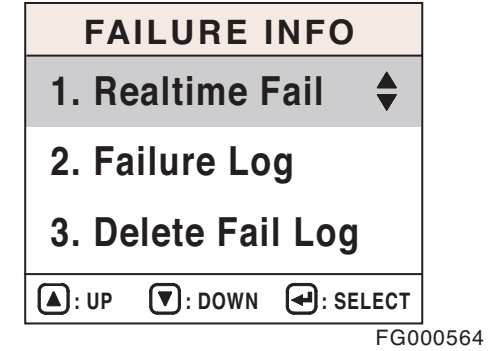

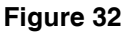

\* Real-time Failure: Current status of failure is displayed.

- \* Failure Log: Memorized record of past failure is displayed.
- \* Delete Fail Log: This mode is used to delete all of the memorized record of past failure.

A. Current failure information

Current status of failure is displayed (Failure code, failure contents).

When a number of failures are produced, failure information can be checked using "UP" ( $\blacktriangle$ , 1 on Figure 23) or "DOWN" ( $\blacktriangledown$ , 2 on Figure 23) button.

- \* 1/2: A serial number of current failure/ total quantity of failure.
- \* Vxxx-xx: Vxxx is a unique code and xx is a FMI (Failure Mode Identifier) number.
  - V: Machine related failure code
  - E: Engine related failure code

Refer to the failure information code for unique codes and FMI numbers.

This example shows one of two failures.

B. Past failure information

Memorized record of past failure is displayed (Failure code, failure contents).

When a number of failures are produced, failure information can be checked using "UP" ( $\blacktriangle$ , 1 on Figure 23) or "DOWN" ( $\blacktriangledown$ , 2 on Figure 23) button.

**NOTE:** "Number: xxx ": "xxx" means that the totally counted number of the same failure.

" Period:xxxxHrxxm ": It indicates the period for which machine has operated until a failure takes place. (For more than two occurrences of the same failure, until the first occurrence time.)

C. Failure record deletion

This mode is used to delete the memorized record of past failure. If this mode is selected, all records will be deleted.

When "YES" (, 3 on Figure 23) button is pressed, the memorized record will be deleted.

At this time, deletion signal will be displayed and the screen will move to previous menu after deletion.

This screen will be displayed during 3 seconds.

|                        | REAL                 | ГІМЕ                | FAIL               | -            |     |
|------------------------|----------------------|---------------------|--------------------|--------------|-----|
| 1/2                    | CODE                 | : V204              | -05                |              |     |
| 2/2                    | CODE                 | : E011·             | ·04                |              |     |
| Relief Pressure Up S/V |                      |                     |                    |              |     |
| Curre<br>BELC          | ent below<br>DW NORM | / norma<br>IAL or o | l (CURR<br>pen cir | ENT<br>cuit) |     |
| •:                     | UP                   |                     | <b>•</b> : DO      | WN           |     |
|                        |                      |                     |                    | FG0          | 005 |

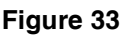

| FAILURE LOG                          |       |
|--------------------------------------|-------|
| 1/2 CODE : V204-05                   |       |
| 2/2 CODE : E011-04                   |       |
| Period:00254Hr 29m Number:08         |       |
| Relief Pressure Up S/V               |       |
| Current below normal (CURRENT        |       |
| <b>BELOW NORMAL or open circuit)</b> |       |
| ▲: UP                                |       |
| FG0                                  | 00566 |

Figure 34

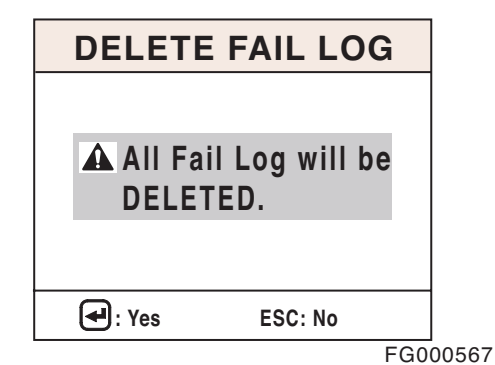

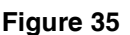

Input your password with one of No. 1 - 8 switches.

When "NO" (ESC, 4 on Figure 23) button is pressed, the screen will recover to previous menu without deletion.

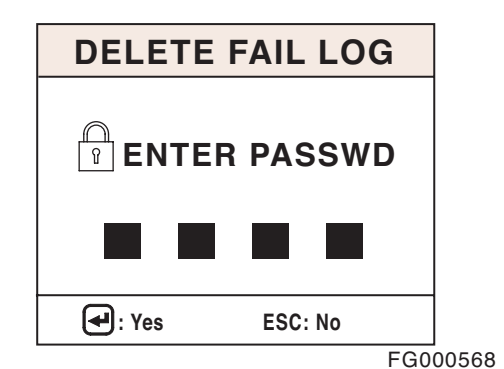

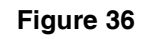

Delete Completed screen will appear 3 seconds and the screen will move to Failure Info screen.

It has been shown 3 seconds upon deleting Fail Log.

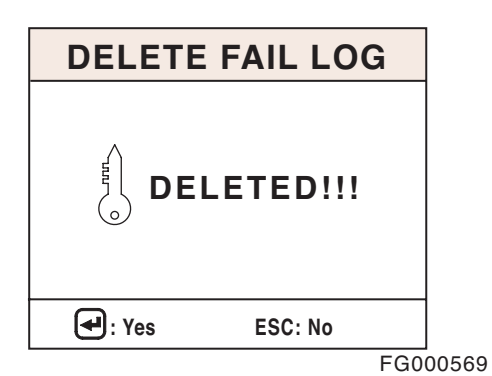

Figure 37

The screen shown on the left will appear 3 seconds in case of wrong password input and then Enter Password screen appears again.

It has been shown 3 seconds in case of password failure.

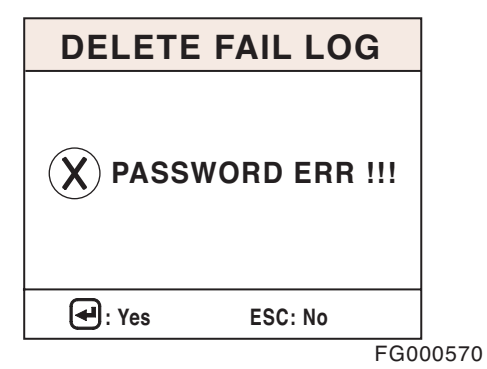

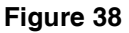

### Failure Information Code at Machine Side

| Codo | de Feilure Component Measuring Correct Value |                  | Value                   | Bemarke                        |                                                                                                    |
|------|----------------------------------------------|------------------|-------------------------|--------------------------------|----------------------------------------------------------------------------------------------------|
|      |                                              | Points           | Active                  | Passive                        | nemarks                                                                                                    |
| V201 | Gauge Panel<br>Communication Error           | CN7-4<br>CN7-5   | -                       | $R = 60 \pm 5 \Omega$          | It is a<br>composite<br>resistance of                                                                                                    |
| V202 | Ecu Communication Error                      | CN4-4<br>CN4-5   | -                       | R = 60 ±5 Ω                    | CAN line. This<br>value has to be<br>measured by<br>connected<br>condition of<br>CAN line.                                                                                |
| V210 | Pump P/V                                     | CN1-10<br>CN1-21 | -                       | R = 18 ±2 Ω<br>(25°C (77°F))   | Pump<br>proportional<br>pressure<br>reducing valve.                                                                                                    |
| V211 | Cooling Fan P/V                              |                  | -                       | -                              | N.A.                                                                                                    |
| V212 | Flow Control P/V                             | CN1-19<br>CN1-20 | -                       | R = 14 ±2 Ω<br>(25°C (77°F))   | Flow control<br>proportional<br>pressure<br>reducing valve.                                                                                                    |
| V213 | Relief Pressure Up S/V                       | CN1-1<br>CN1-11  | V = V_volt (Note<br>4.) | R = 26.2 ±2 Ω<br>(25°C (77°F)) | Breaker/boost/<br>shear selector<br>switch has to<br>be selected as<br>a boost<br>function and<br>the boost<br>switch on the<br>right-hand<br>joystick is "ON"<br>status. |
| V214 | High Speed S/V                               | CN1-1<br>CN1-12  | V = V_volt              | R = 26.2 ±2 Ω<br>(25°C (77°F)) | Voltage is only<br>measured<br>when the<br>pressure<br>switch (Py) is<br>turned "ON."                                                                                     |
| V215 | Swing Priority S/V                           | CN1-1<br>CN1-13  | V = V_volt              | R = 26.2 ±2 Ω<br>(25°C (77°F)) | Work mode<br>has to be<br>selected as a<br>trenching<br>mode.                                                                                                    |
| V216 | Reverse Fan Speed S/V                        |                  | -                       | -                              | N.A.                                                                                                    |
| V217 | Starter Relay                                | CN1-1<br>CN1-15  | V = V_volt              | -                              | It has to be<br>measured in<br>engine start up<br>state.                                                                                                    |
| V218 | After Heat Relay                             | 1-16<br>1-04     | -                       | -                              | N.A.                                                                                                    |

| Code Failure Component |                             | Measuring       | Correct Value                       |                                                                                                 | Domorko                                              |
|------------------------|-----------------------------|-----------------|-------------------------------------|-------------------------------------------------------------------------------------------------|------------------------------------------------------|
|                        |                             | Points          | Active                              | Passive                                                                                         | nemarks                                              |
|                        | CN3-1                       | M = 1M          |                                     | It has to be                                                                                    |                                                      |
| V220                   | From Fump Fress. Sensor     | CN3-2           | V = IV                              | -                                                                                               | measured in                                          |
| V001                   |                             | CN3-3           |                                     |                                                                                                 | state.                                               |
| V221                   | Rear Pump Press. Sensor     | CN3-4           | $\mathbf{v} = \mathbf{i}\mathbf{v}$ | -                                                                                               |                                                      |
| V222                   | Hyd. Oil Temperature Sensor | CN3-9<br>CN3-10 | -                                   | $R = 2.45 \pm 0.25$<br>k $\Omega$ (25°C<br>(77°F))<br>$R = 320 \pm 32 \Omega$<br>(80°C (176°F)) |                                                      |
| V223                   | Water Temperature Sensor    |                 | -                                   | -                                                                                               | N.A.                                                 |
| V224                   | Engine Speed Sensor         |                 | -                                   | -                                                                                               | N.A.                                                 |
| V225                   | Fuel Level Sensor           | CN3-7<br>CN3-8  | -                                   | Empty: 5 ±0.25<br>kΩ<br>Full: 320 ±32<br>Ω                                                      |                                                      |
| V226                   | Alternator Potential        | CN2-14<br>CN1-8 | V = 2 ±1V                           | -                                                                                               | It has to be<br>measured in<br>engine stop<br>state. |
| V227                   | Dial                        | CN3-16<br>CN3-7 | -                                   | $R = 1.0 \pm 0.3$ k\Omega $R = 4.0 \pm 1.5$ k\Omega                                             |                                                      |
| V228                   | Tps (Wheel)                 |                 | -                                   | -                                                                                               | N.A.                                                 |
| V229                   | Parking Brake Press. Sensor |                 | -                                   | -                                                                                               | N.A.                                                 |
| V230                   | E/g Control Motor Sensor    |                 | -                                   | -                                                                                               | N.A.                                                 |

**NOTE:** 1. Active value: Starter switch has to be turned "ON"

Measuring points between component and wire harness have to be connected.

2. Passive value: Starter switch has to be turned "OFF"

Measuring points between component and wire harness have to be disconnected.

3. Measuring points are engine controller's points and passive value is each component's value.

4. V\_batt: Source power of equipment.

| FMI O         | Above normal range (DATA VALID but ABOVE NORMAL OPERATIONAL RANGE)    |
|---------------|-----------------------------------------------------------------------|
| FMI 1         | Below normal range (DATA VALID but BELOW NORMAL OPERATIONAL RANGE)    |
| FMI 2         | Incorrect signal (DATA ERRATIC, INTERMITTENT OR INCORRECT)            |
| FMI 3         | Voltage above normal (VOLTAGE ABOVE NORMAL OR SHORTED TO HIGH SOURCE) |
| FMI 4         | Voltage below normal (VOLTAGE BELOW NORMAL OR SHORTED TO LOW SOURCE)  |
| FMI 5         | Current below normal (CURRENT BELOW NORMAL OR OPEN CIRCUIT)           |
| FMI 6         | Current above normal (CURRENT ABOVE NORMAL OR GROUNDED CIRCUIT)       |
| FMI 8         | Abnormal signal (ABNORMAL FREQUENCY OR PULSE WIDTH OR PERIOD)         |
| FMI 11        | Failure mode not identifiable (ROOT CAUSE NOT KNOWN - Malfunction)    |
| <b>FMI 31</b> | NOT AVAILABLE OR CONDITION EXISTS                                     |

### Information of Machine Operation

Accumulated operation hour of each mode and status is displayed.

- 1. Operating Hour Information
  - A. Entering Sub-menus: When a cursor is located in "Operating Hrs" of special menu screen (Figure 39) press enter button (◄, 3 on Figure 23) and "Operating Hrs" screen will be displayed (Figure 40).

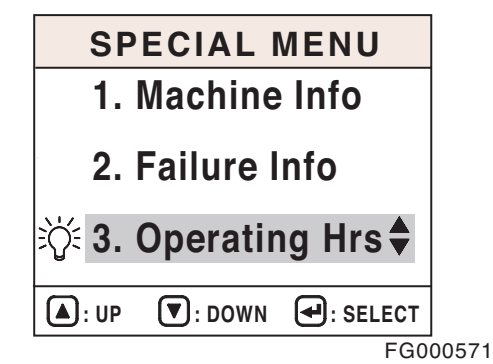

Figure 39

B. Information screen of machine operation (Figure 40).

| OPE   | RATING    | HOUR  | S     |
|-------|-----------|-------|-------|
| Oper  | ating Hou | rs 🗧  |       |
| Rese  | t Hours   |       |       |
|       |           |       |       |
|       |           |       | FCT   |
| U. UP |           | . SEL | FG000 |
|       |           |       |       |

Figure 40

- C. Operating Hours Screen
- D. Exiting Sub-menus: If escape button (ESC, 4 on Figure 23) is pressed for more than 1 second, this information screen will be returned to previous screen.

| OPERATING       | HOURS      |  |
|-----------------|------------|--|
| 1. Power        | : 00042 Hr |  |
| 2. Auto idle    | : 00005 Hr |  |
| 3. Travel speed |            |  |
| I speed         | : 00007 Hr |  |
| II speed        | : 00001 Hr |  |
| ▲: UP ▼: DOWN   | SELECT     |  |
|                 | FG0        |  |

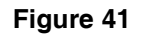

#### Item Information Contents **Detection Method** Power Mode Operation hours used power mode Power mode switch (Instrument panel) -"ON" status and Alternator signal are displayed. (CN2-14) is "HI" Auto Idle Operation hours used auto idle Auto idle switch (Instrument panel) status are displayed. "ON" status and Alternator signal (CN2-14) is "HI" Travel Speed: Operation hours used low speed 1st: High speed s/v "OFF" status and high speed are displayed. -1st 2nd: High speed s/v and travel pressure - 2nd switch "Py" (control valve) - "ON" status. Hydraulic Oil Temperature Temperature of hydraulic oil is The resistance delivered from Distribution (°C (°F)) classified 6 steps. And operation temperature sensor of hydraulic oil is hours of each step are displayed classified 6 steps. And operation hours of each step are displayed. (Alternator Under 30°C (87°F) output HI status) 31 - 50°C (88 - 123°F) 51 - 75°C (124 - 168°F) 76 - 85°C (169 - 186°F) 86 - 95°C (187 - 203°F) Over 96°C (204°F) **Coolant Temperature** Temperature of coolant is classified The resistance delivered from coolant Distribution (°C (°F)) 6 steps. And operation hours of sensor is classified 6 steps. And each step are displayed. operation hours of each step are displayed. (Alternator output HI status) Under 40°C (105°F) 41 - 60°C (106 - 141°F) 61 - 85°C (142 - 186°F) 86 - 95°C (187 - 204°F) 96 - 105°C (205 - 222°F) Over 106°C (223°F)

### Information contents of operation hour

Figure 42

### Example of Machine Operation Info Screen

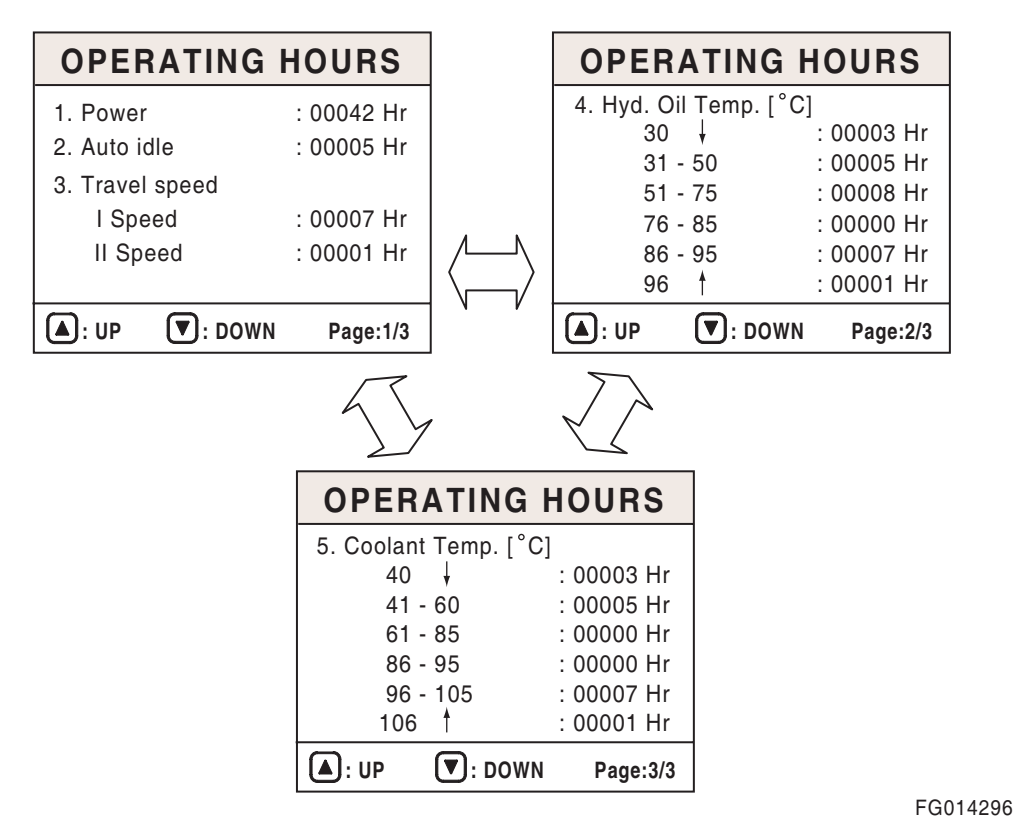

### Figure 43

- 2. Operation hour reset
  - A. Entering Sub-menus: When cursor is located in "Reset Hrs" of information screen of operating hours press enter button (◄, 3 on Figure 23) and "Machine Operation Info" screen will be displayed.

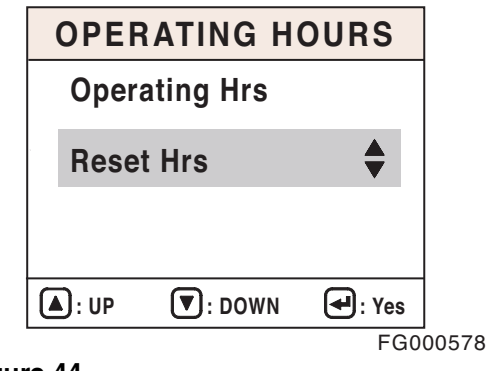

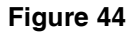

- В. Reset screen of operation hour
- C. Exiting Sub-menus: If escape button (ESC, 4 on Figure 23) is pressed for more than 1 second, this information screen will be returned to previous screen.
- NOTE: When "YES" (, 3 on Figure 23) button is pressed, operation hours will reset. At this time, resetting signal will be displayed and the screen will move to previous menu after resetting.
- NOTE: When "NO" (ESC, 4) button is pressed, the screen will recover to previous menu without resetting.

### **Machine Operation Info Screen**

1. If you press the YES" (~, 3 on Figure 23) button, password entrance screen appears.

| OPERAT<br>All<br>Ho<br>DE | Operating<br>urs will be<br>LETED. | RS  |       |
|---------------------------|------------------------------------|-----|-------|
| 🛃 : Yes                   | ESC: No                            |     |       |
|                           |                                    | FG0 | 00579 |

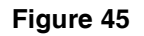

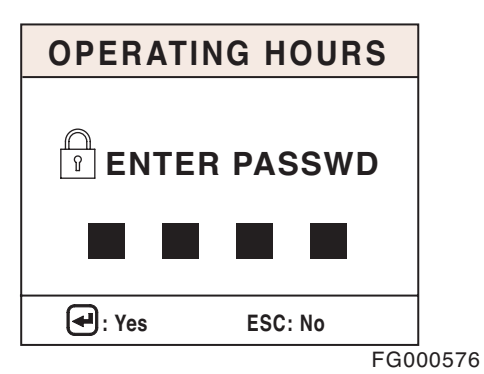

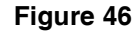

2. When right password is input, machine operation periods will be deleted and Reset Completed screen will appear 3 seconds.

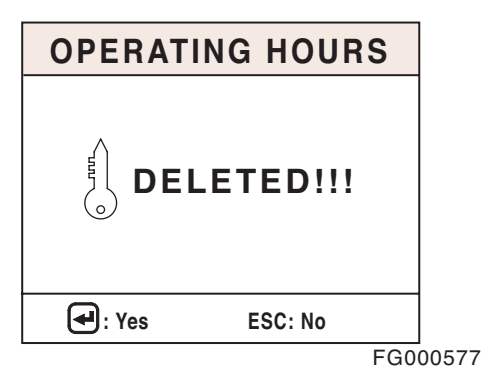

Figure 47

3. If you press the "NO" (ESC, 4) button, the previous screen appears without resetting operation periods.

| OPERATI | ING HOURS    |     |
|---------|--------------|-----|
|         | WORD ERR !!! |     |
| 🕶 : Yes | ESC: No      |     |
|         | FG00         | 010 |

Figure 48

86

## ELECTRONIC HYDRAULIC CONTROL SYSTEM (e-EPOS)

### **Control System Schematic**

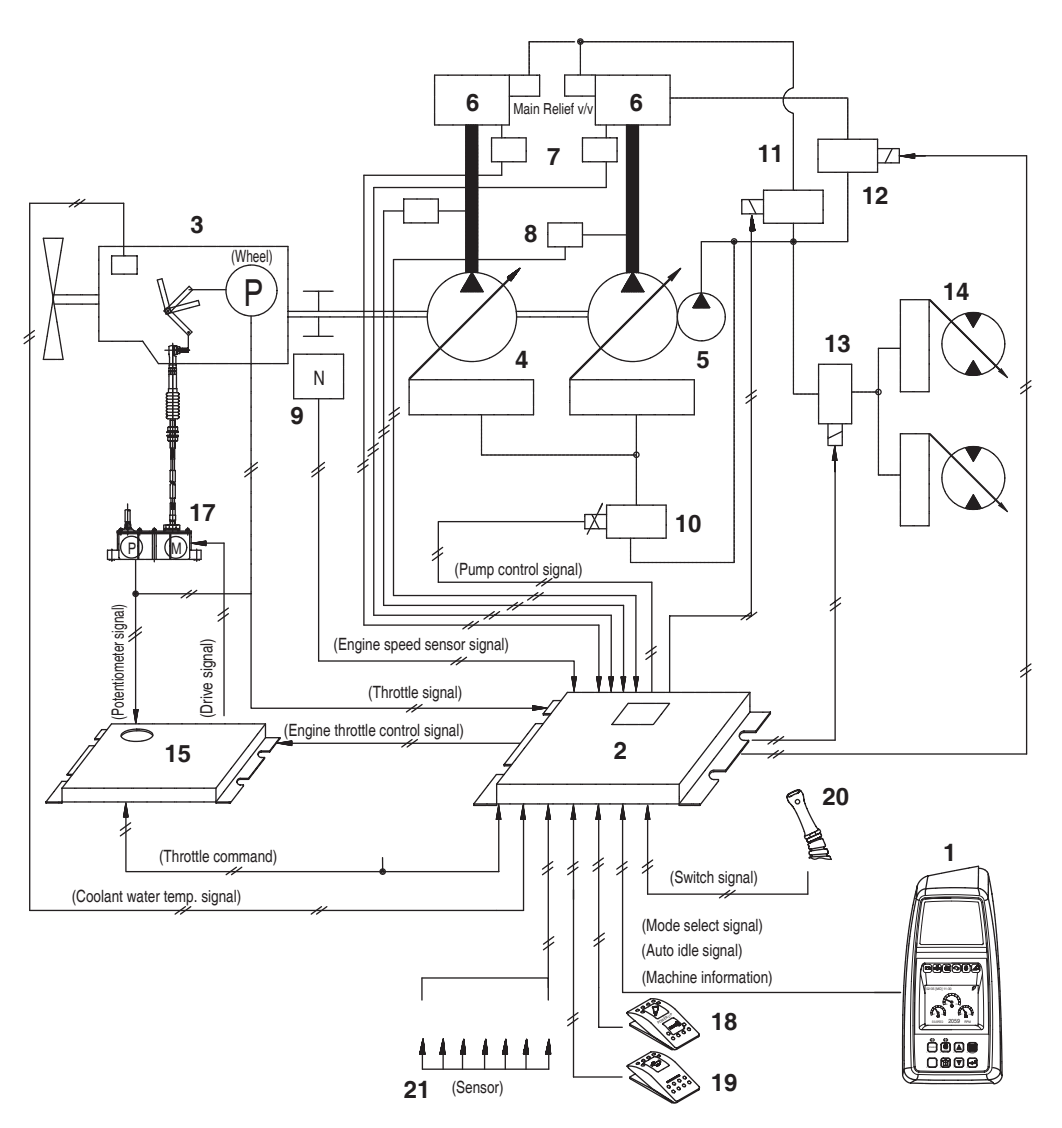

Figure 49

FG014292

| Reference<br>Number | Description                                             |
|---------------------|---------------------------------------------------------|
| 1                   | Instrument Panel                                        |
| 2                   | e-EPOS Controller                                       |
| 3                   | Engine                                                  |
| 4                   | Main Pump                                               |
| 5                   | Aux Pump                                                |
| 6                   | Control Valve                                           |
| 7                   | Pressure Switch                                         |
| 8                   | Pump Pressure Sensor                                    |
| 9                   | Engine Speed Sensor                                     |
| 10                  | Electromagnetic Proportional<br>Pressure Reducing Valve |
| 11                  | Solenoid Valve (Boost)                                  |

| Reference<br>Number | Description                            |
|---------------------|----------------------------------------|
| 12                  | Solenoid Valve (Swing Priority)        |
| 13                  | Solenoid Valve (High Speed)            |
| 14                  | Travel Motor                           |
| 15                  | Engine Throttle Controller             |
| 16                  | Engine Control Dial                    |
| 17                  | Engine Control Motor                   |
| 18                  | Breaker/Boost/Shear Selector<br>Switch |
| 19                  | Auto Travel Selector Switch            |
| 20                  | Boost Switch (Right Work Lever)        |
| 21                  | Sensor                                 |

## **POWER MODE CONTROL**

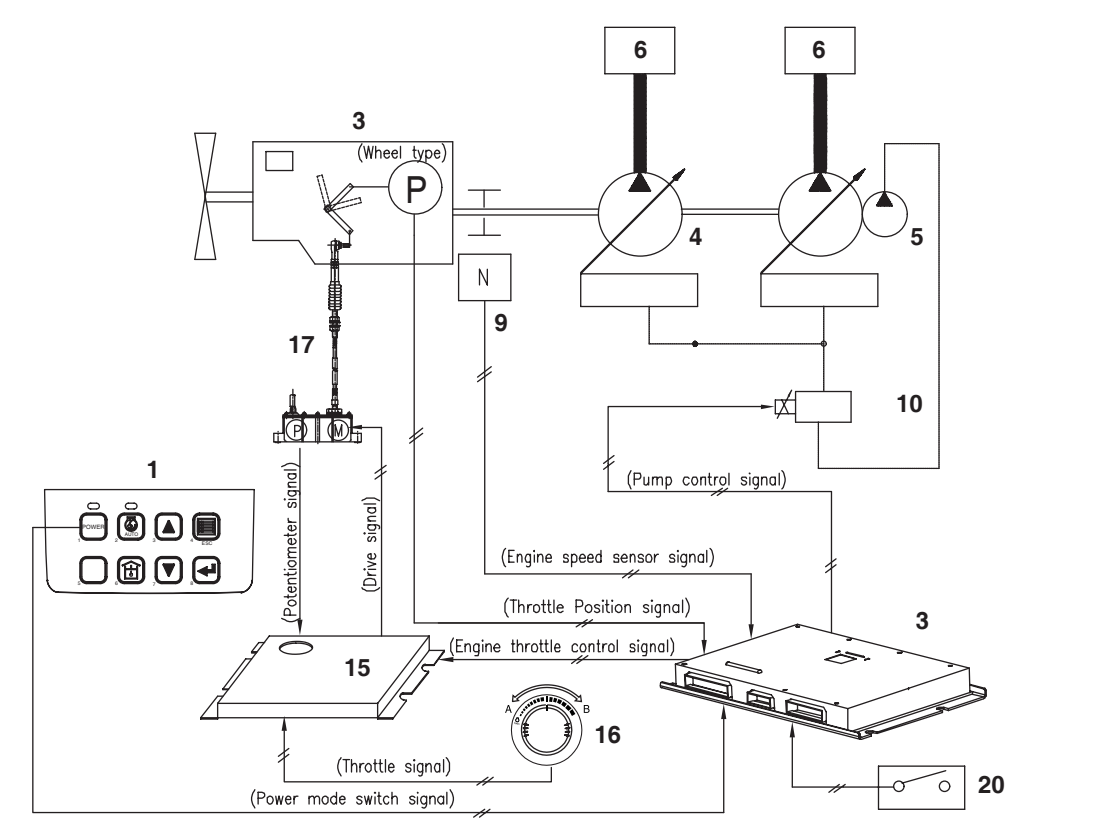

### Figure 50

| Reference<br>Number | Description                                      |
|---------------------|--------------------------------------------------|
| 1                   | Instrument Panel (Power Mode<br>Selector Switch) |
| 2                   | e-EPOS Controller                                |
| 3                   | Engine                                           |
| 4                   | Main Pump                                        |
| 5                   | Aux Pump                                         |
| 6                   | Control Valve                                    |

| Reference<br>Number | Description                                             |
|---------------------|---------------------------------------------------------|
| 9                   | Engine Speed Sensor                                     |
| 10                  | Electromagnetic Proportional<br>Pressure Reducing Valve |
| 15                  | Engine Throttle Controller                              |
| 16                  | Engine Control Dial                                     |
| 17                  | Engine Control Motor                                    |
| 20                  | Work/Travel Selector Switch<br>(Wheel type)             |

FG014334

The power mode switch permits the selection of the appropriate engine power depending on the working condition. One of the two, Power Mode or Standard Mode, setting can be selected. When the engine starter switch is turned "ON," the power mode is automatically defaulted to standard mode. The desired mode can be selected by pressing the selector button on the instrument panel. When the power mode is selected, the indicator light will turn "ON" to display the selected mode.

The quantity of oil discharged by the pump and the engine speed are determined by the mode selected by the operator. The pump output in each mode is determined by the mode selection and is listed in the following table

| Mode       | Standard Mode     | Power Mode |
|------------|-------------------|------------|
| Output (%) | Approximately 85% | 100%       |

#### 1. Power Mode

This mode should be selected for high speed work. In this mode the engine output is most efficiently utilized due to the discharged oil volume being controlled based on the equivalent horsepower curve at various loaded pressures. The e-EPOS controller compares the target engine speed with the actual engine speed and controls the signal to the E.P.P.R. (Electromagnetic Proportional Pressure Reducing) valve which in turn varies the pump output quantity.

If the load increases, the engine speed will fall below the rated speed. When this occurs, the controller senses this decrease and immediately reduces the pump discharge volume to maintain the engine speed at the rated level.

On the other hand, if the load is decreased the controller increases the discharge volume of the pump to maintain the engine speed at the rated level.

By repeating these control operations, the engine speed is maintained at the rated speed so that maximum power can be generated.

In Power Mode, the e-EPOS controller receives engine speed signals from the engine control dial and the engine controller (ECU) and converts it to an operating signal current and is then transferred to the pump's E.P.P.R valve. At this time the E.P.P.R. valve converts the electric signal to the corresponding control pressure and sends it to the two pumps, adjusting the pump discharge volume to the desired level.

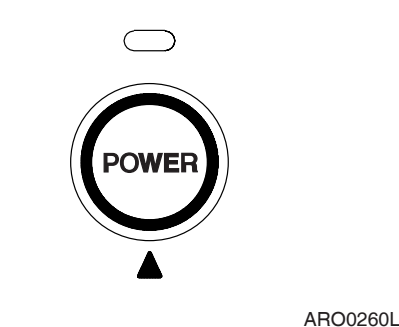

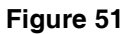

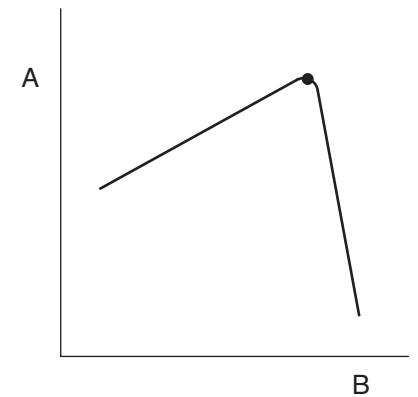

Figure 52

| Reference<br>Number | Description                 |
|---------------------|-----------------------------|
| A                   | Engine Horsepower (hp)      |
| В                   | Engine Speed (rpm)          |
| С                   | Pump Discharge Volume (lpm) |

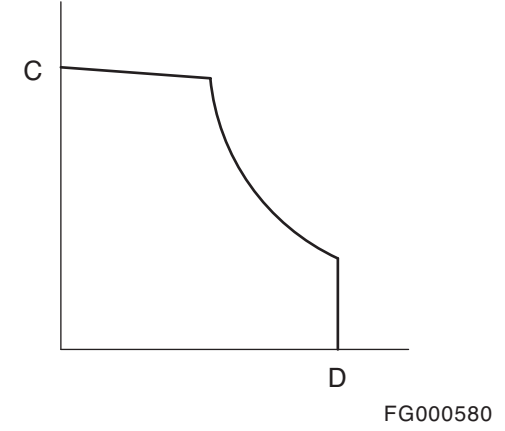

| Reference<br>Number | Description                                       |
|---------------------|---------------------------------------------------|
| D                   | Pump Discharge Pressure (kg/<br>cm <sup>2</sup> ) |

### 2. Standard Mode

Standard Mode is used for general work. When this mode is selected it will reduce noise and fuel consumption in comparison with Power Mode. The current to the E.P.P.R. valve is shut off and pump discharge volume is controlled by pump regulator.

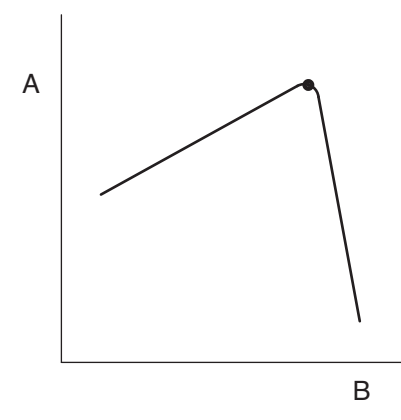

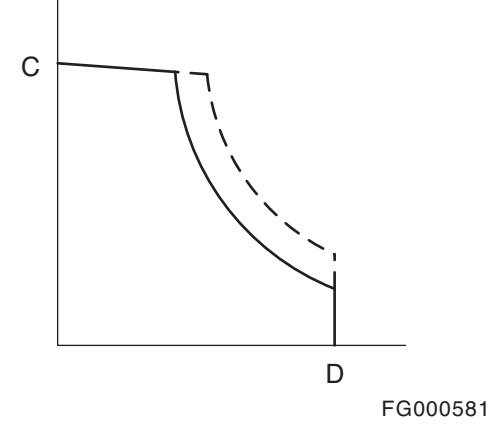

Figure 53

| Reference<br>Number | Description                 |
|---------------------|-----------------------------|
| A                   | Engine Horsepower (hp)      |
| В                   | Engine Speed (rpm)          |
| С                   | Pump Discharge Volume (lpm) |

| Reference<br>Number | Description                                       |
|---------------------|---------------------------------------------------|
| D                   | Pump Discharge Pressure (kg/<br>cm <sup>2</sup> ) |

## 3) Operation in case of failure in the control system (Aux mode operation

Though it is impossible to control current of the E.P.P.R (Electromagnetic Proportional Pressure Reducing) Valve controlling the discharge volume of pump due to fault in control system, the machine can be operated in the aux mode.

Upon turning "ON" the aux mode switch, the E.P.P.R Valve controlling the discharge volume of pump comes into contact with the aux mode resistor to let current of a certain value flow. At this time, the discharge volume of pump follow the control by the pump regulator, nearly at quantity roughly similar to that in the standard mode.